## DDwork21/Trial Site システム化業務フロー

国立がん研究センター

2020/8/31

V1.0

目次

システム化業務フロー

新規試験の登録

依頼者側担当者情報の変更

説明文書、同意文書

【東病院用】書式1 履歴書

【中央病院用】書式2 分担医師・協力者リスト(初回・責任医師変更)

【中央病院用】書式2 分担医師・協力者リスト(分担医師・協力者変更)

【東病院用】書式2 分担医師・協力者リスト(新規・責任医師変更)

【東病院用】書式2 分担医師・協力者リスト(分担医師変更)

【東病院用】書式2 分担医師・協力者リスト(協力者変更)

書式3 治験依頼書

書式8 緊急回避の逸脱報告書

書式9 緊急回避の逸脱通知書

書式10 治験に関する変更申請書(依頼者が作成する場合)

書式10 治験に関する変更申請書(院内で作成する場合)

書式11 治験実施状況報告書

書式12~15、19、20、詳細記載用 重篤な有害事象の報告書

[任意] DDTSで安全性情報の責任医師の見解確認

書式16 安全性情報等に関する報告書(責任医師、治験事務室に交付)

書式17 治験終了(中止·中断)報告書

書式18 開発中止等に関する報告書の運用

IRB審查受付 ※書式4作成

委員会審查IRB(事前審查)

IRB事前審査時の追加交付

IRB事前審査時の追加提出

IRB当日、審查結果登録 ※書式5作成

迅速審查

契約後

製薬会社の直接閲覧

| • • • | 1  |
|-------|----|
| • • • | 2  |
| • • • | 3  |
| • • • | 4  |
| • • • | 5  |
| • • • | 6  |
| • • • | 7  |
| • • • | 8  |
| • • • | 9  |
| • • • | 10 |
| • • • | 11 |
| • • • | 12 |
| • • • | 13 |
| • • • | 14 |
| • • • | 15 |
| • • • | 16 |
| • • • | 17 |
| • • • | 18 |
| • • • | 19 |
| • • • | 20 |
| • • • | 21 |
| • • • | 22 |
| • • • | 23 |
| • • • | 24 |
| • • • | 25 |
| • • • | 26 |
| • • • | 27 |
| • • • | 28 |

製薬会社の監査、当局の実地調査

医師主導治験の各種申請

医師主導治験のモニタリング、監査報告書

文書管理(ワークフローによる文書発行と保管)

文書管理(ワークフローを使わない文書保管)

文書管理(ワークフローを使わない文書保管) [紙原本の参照登録]

文書授受(依頼者⇒医療機関)

文書授受(医療機関⇒依頼者)

Q&A管理

IRB委員の登録

試験の終了時

その他マスタ管理

| ••• 29 |
|--------|
| ••• 30 |
| ••• 31 |
| ••• 32 |
| ••• 33 |
| ••• 34 |
| ••• 35 |
| ••• 36 |
| ••• 37 |
| ••• 38 |
| ••• 39 |
| ••• 40 |

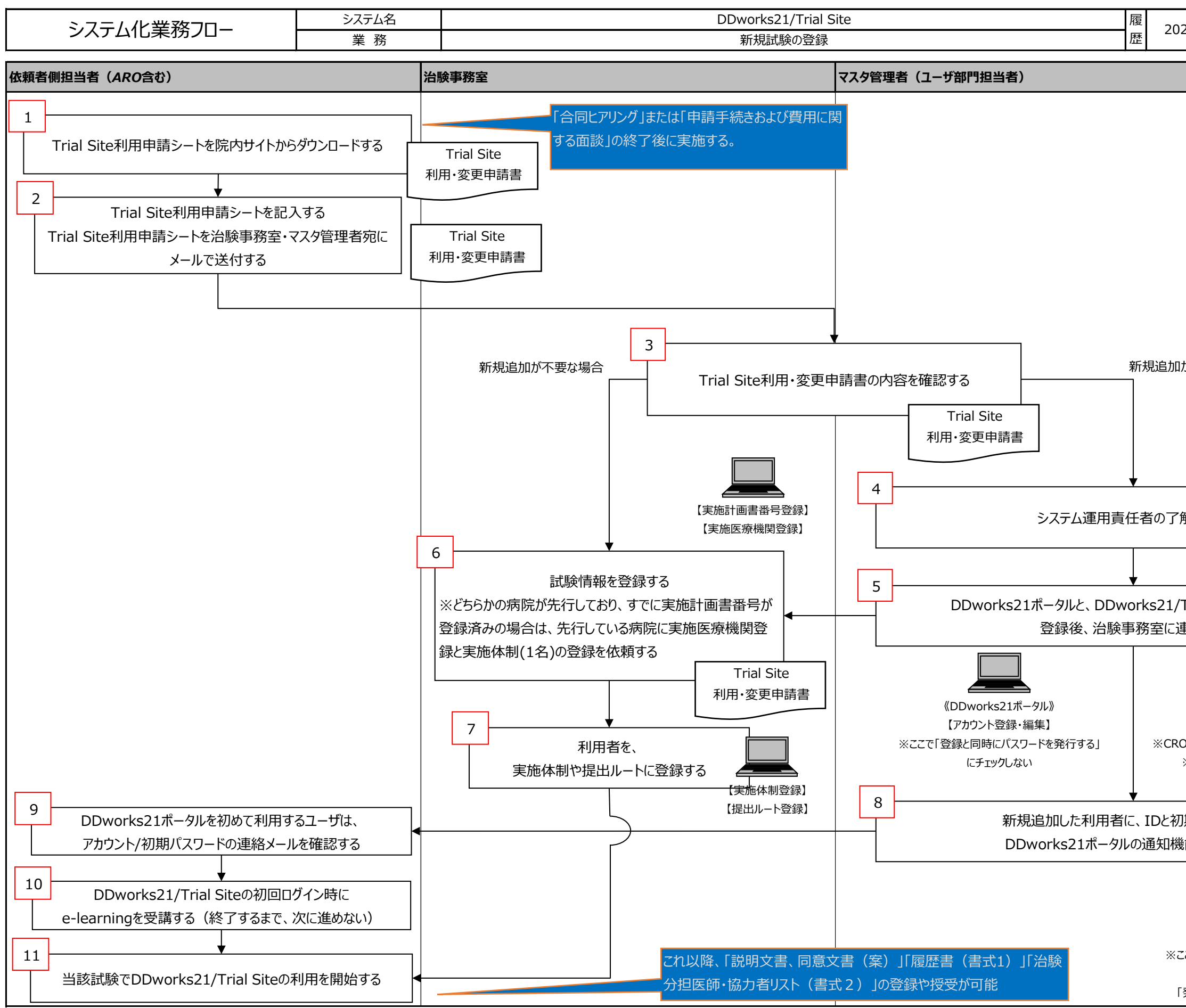

| 20/8/26                     | 担<br>当<br>者            | 富士通                            | 1 |
|-----------------------------|------------------------|--------------------------------|---|
|                             |                        |                                |   |
|                             |                        |                                |   |
|                             |                        |                                |   |
|                             |                        |                                |   |
|                             |                        |                                |   |
|                             |                        |                                |   |
|                             |                        |                                |   |
|                             |                        |                                |   |
| がぶまれほん                      |                        |                                |   |
| 小心安な場合                      | Ĩ                      |                                |   |
|                             |                        |                                |   |
|                             |                        |                                |   |
|                             |                        |                                |   |
| 解を得る                        |                        |                                |   |
|                             |                        |                                | ] |
| Trial Site                  | )登(                    | <br>禄を行う                       |   |
| 連絡する                        |                        |                                |   |
|                             |                        |                                |   |
| 【組織                         |                        | 9登録】                           |   |
| 【利用者<br>つは委託元の製             | 者マス<br>  薬会            | <p登録】<br>☆社の利用者として登録</p登録】<br> | Ļ |
| ※マスタ管理者                     | まし                     | ステム管理者は、                       |   |
| 依頼者側抵                       | 3当1                    | 皆と兼務不可                         |   |
| 期パスワード                      | を                      |                                |   |
| 北 ご 理 給 9                   | ວ<br>                  | ]                              |   |
|                             |                        |                                |   |
| DDworks\\<br>-רע <b>ו</b> ן | ;21オ<br>-ド登            | ペータル》<br>谷石】                   |   |
| こで以下のボタ                     | ンを                     | 両方クリックする                       |   |
| 「メール送信(<br>※行、メール送信)        | (ログ:<br><i>± (</i> = / | オンID)」<br>パフロード\」              |   |
| 元1」+ メールゼ                   | 21日(                   | ハスノートリ                         |   |

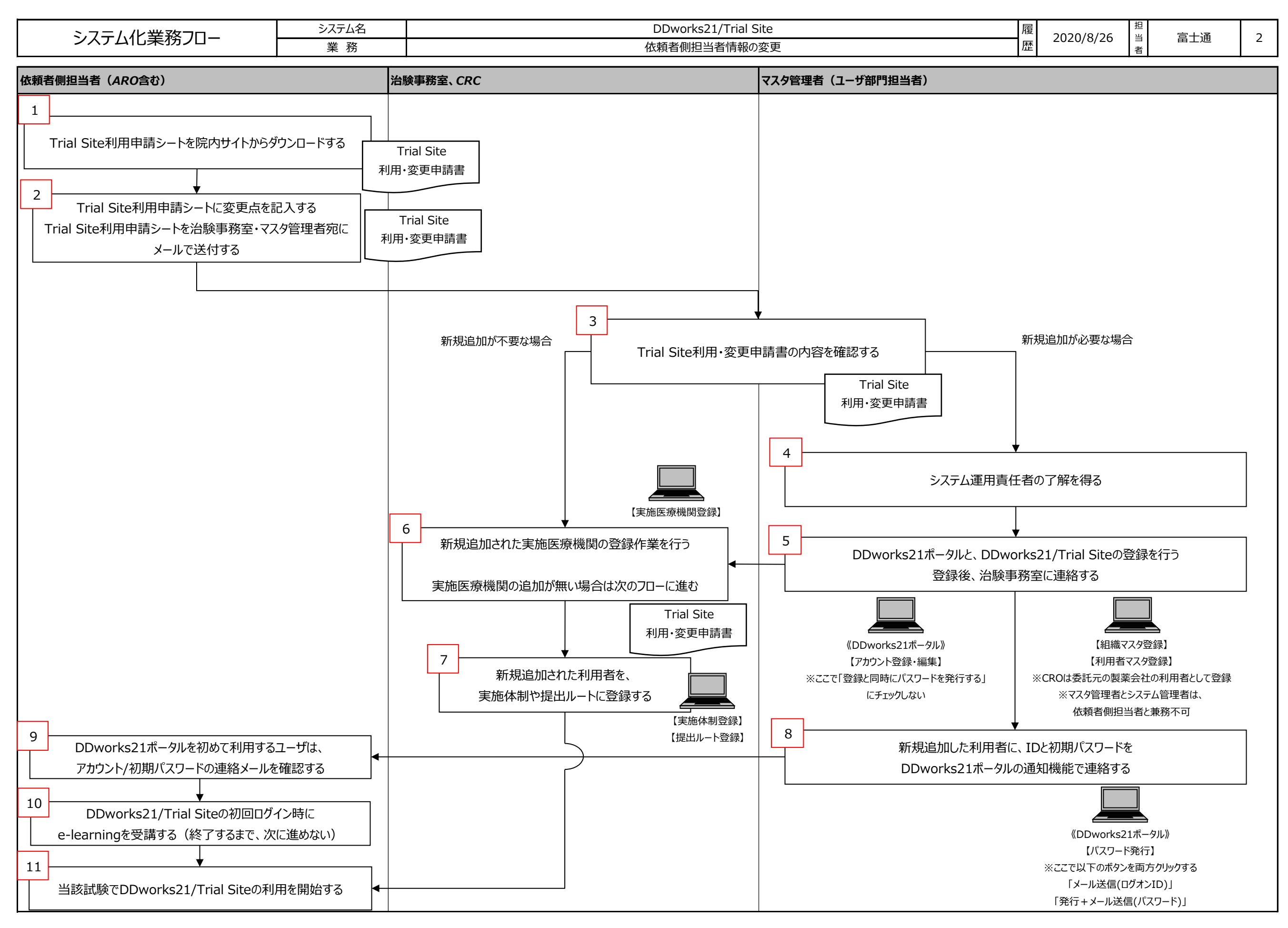

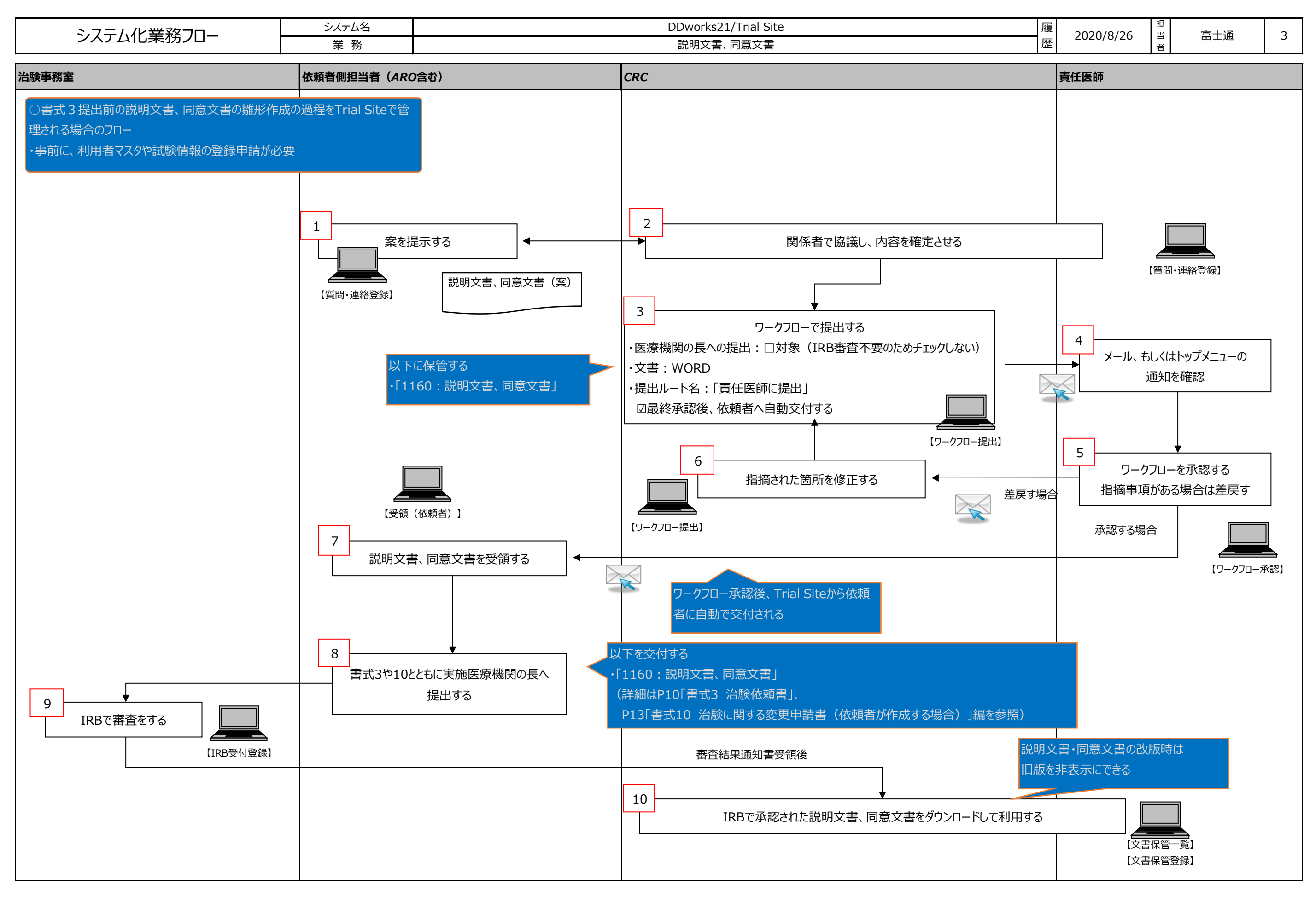

Copyright 2020 FUJITSU LIMITED

| シフニム化業務フロー | システム名 | DDworks21/Trial Site | 履 | 2020/8/26 | 担当 | 宫十诵 | 1 |
|------------|-------|----------------------|---|-----------|----|-----|---|
|            | 業務    | 【東病院用】書式1 履歴書        | 歴 | 2020/8/20 | 当者 | 田上世 | 4 |
|            |       |                      |   |           |    |     |   |

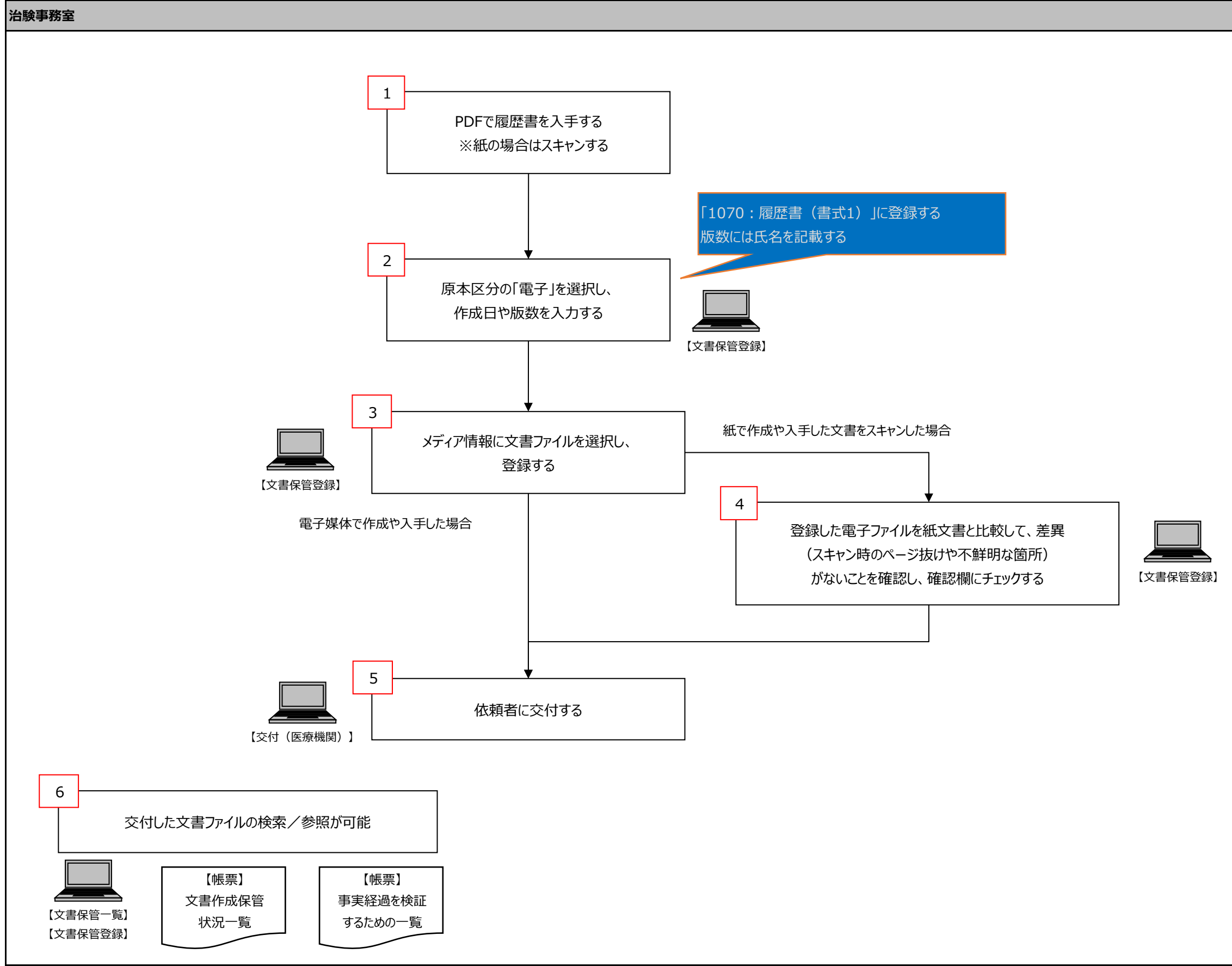

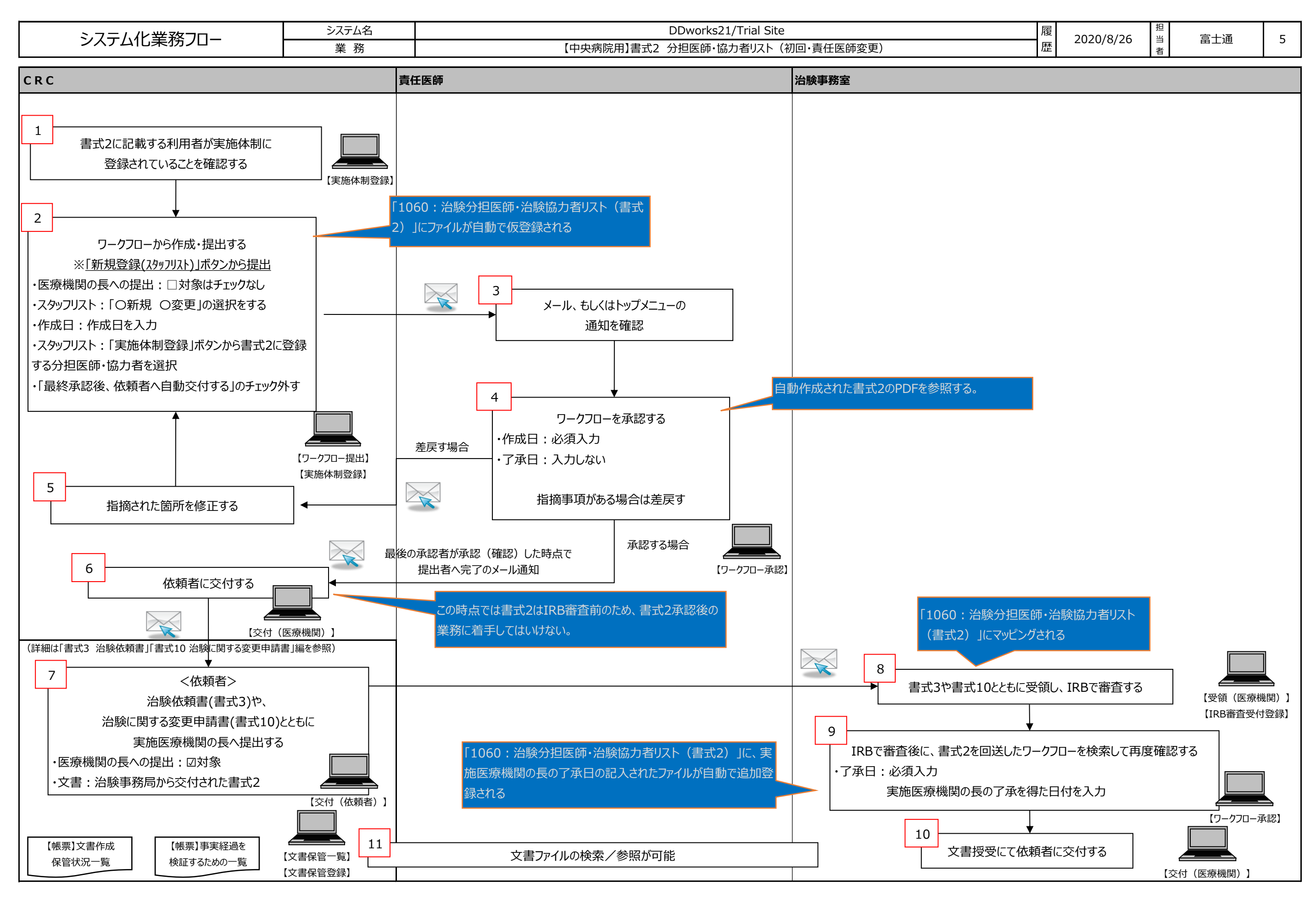

Copyright 2020 FUJITSU LIMITED

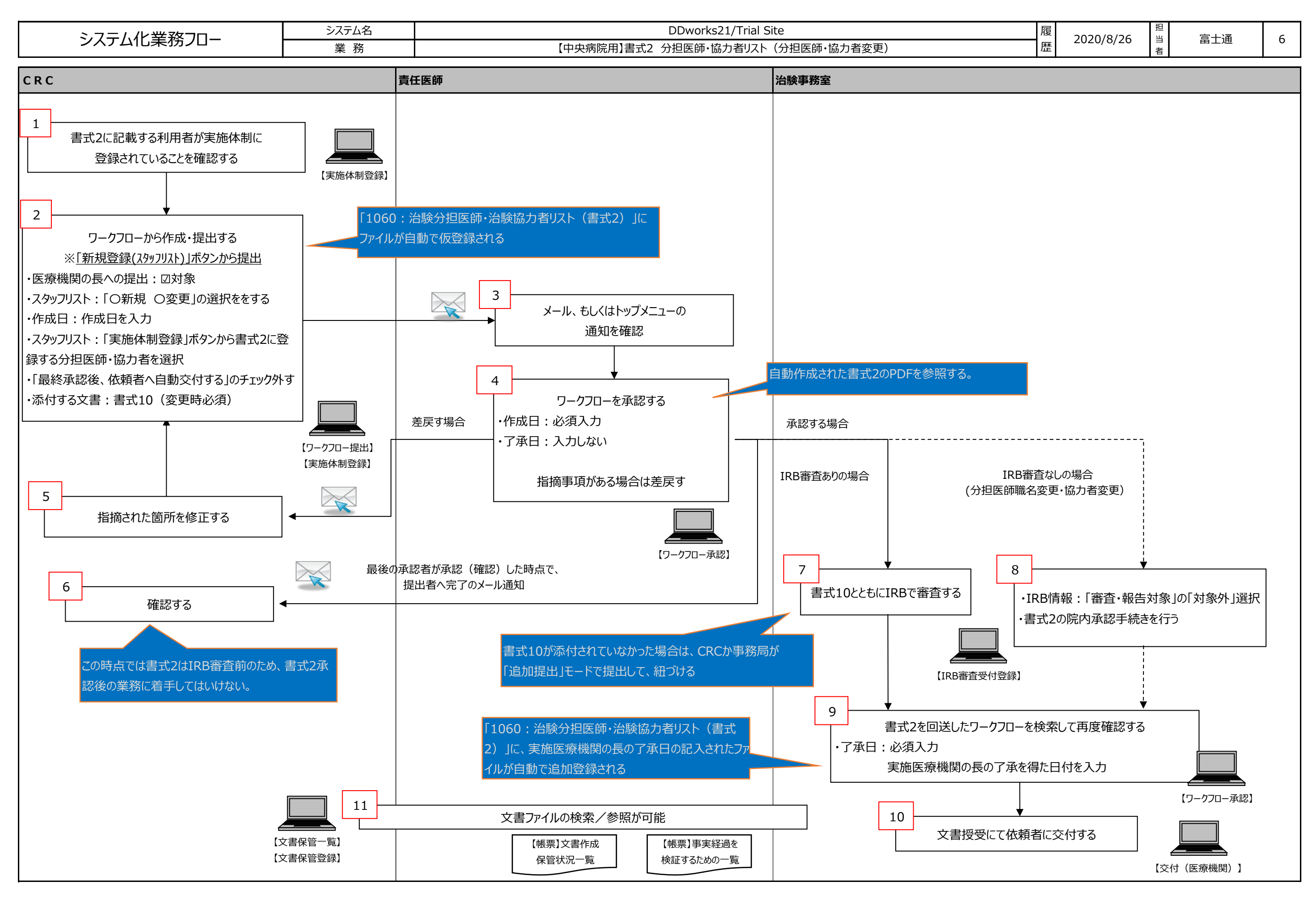

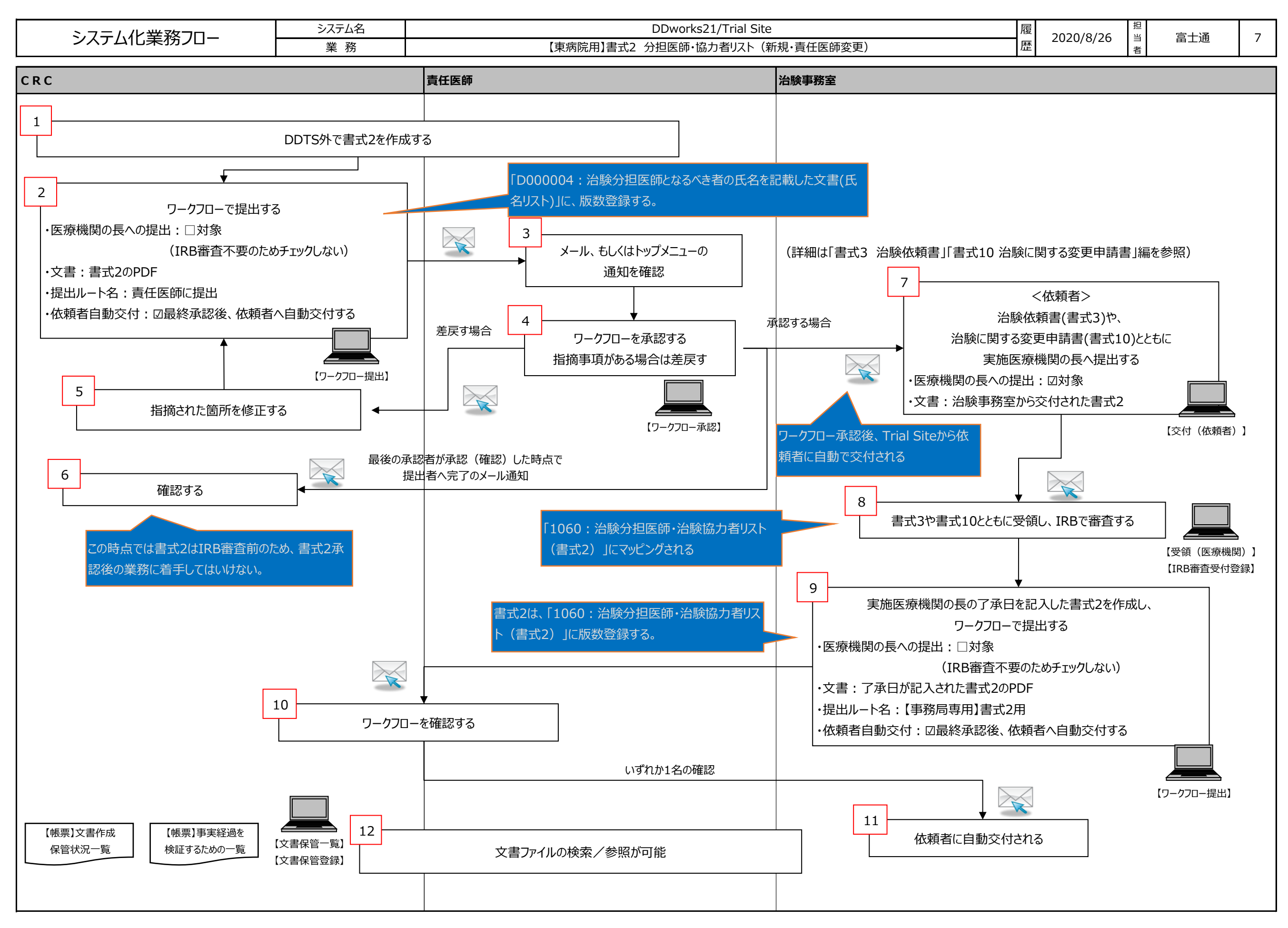

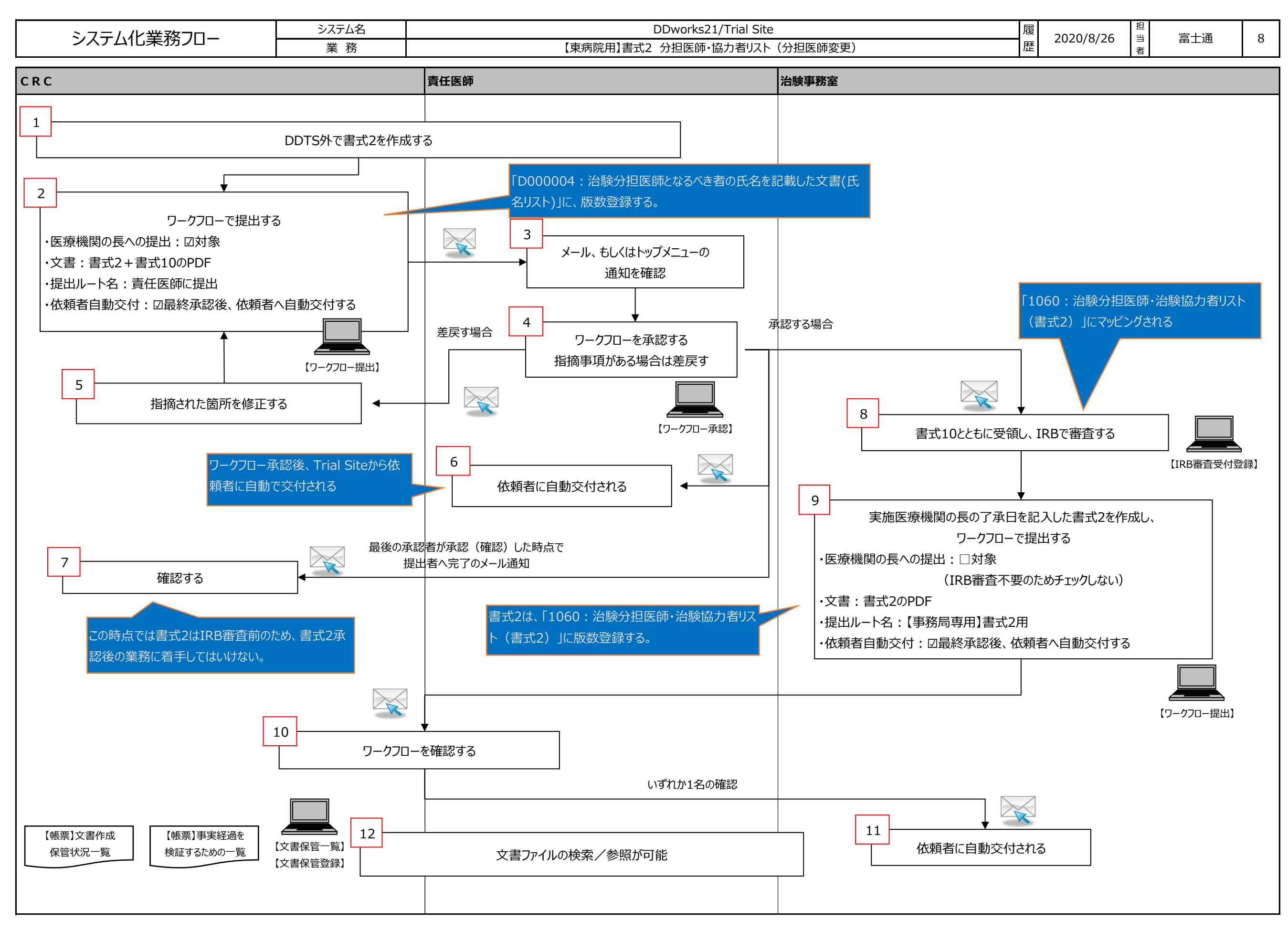

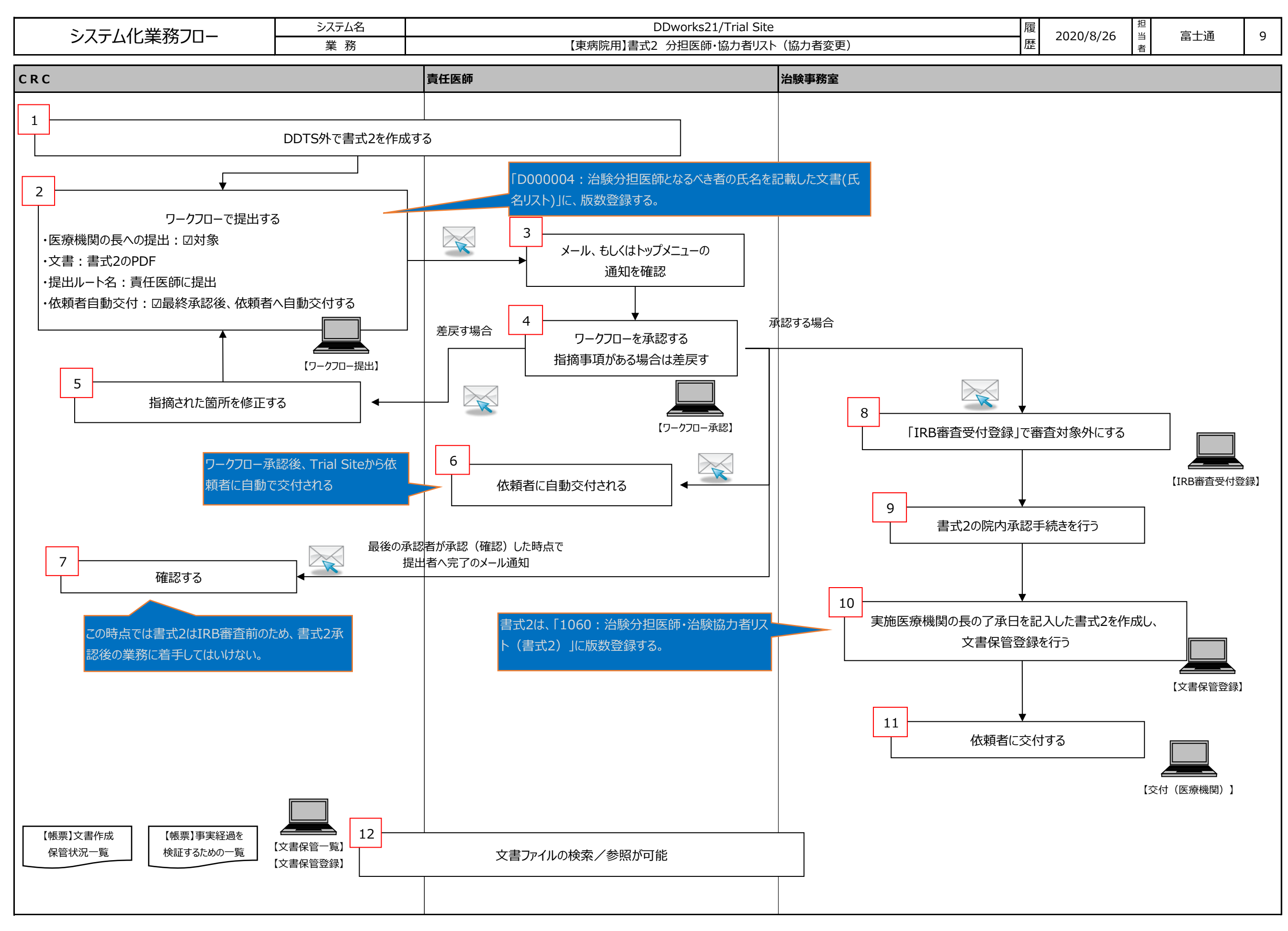

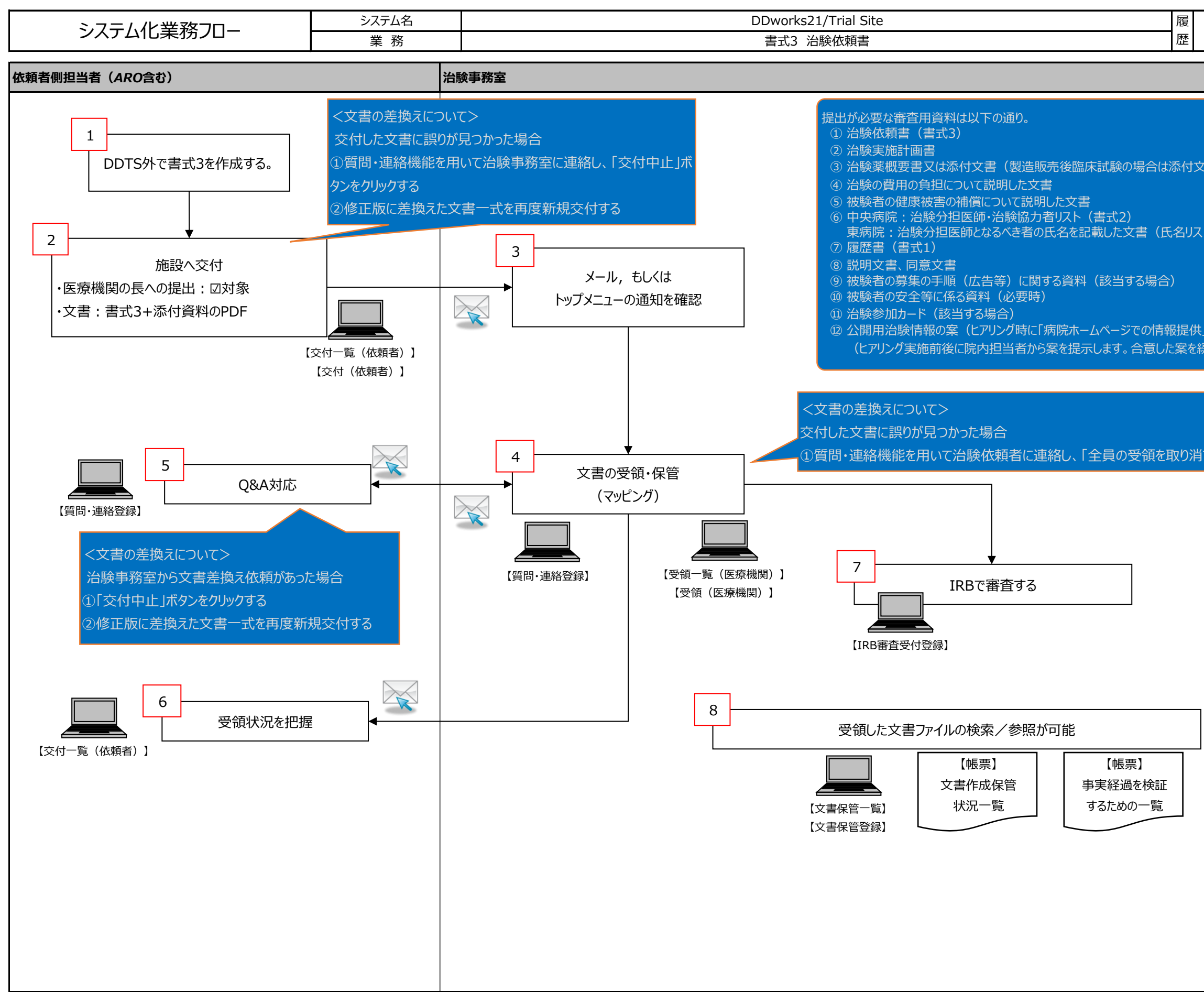

| 2020/8/26  | 担<br>当<br>者 | 冒土通 | 10 |
|------------|-------------|-----|----|
|            |             |     |    |
|            |             |     |    |
| :書)        |             |     |    |
|            |             |     |    |
| F)         |             |     |    |
|            |             |     |    |
| 」を可とした場合)  |             |     |    |
| 釣 (くたさい)   |             |     |    |
|            |             |     |    |
| す」ボタンをクリック | する          |     |    |
|            |             |     |    |
|            |             |     |    |
|            |             |     |    |
|            |             |     |    |
|            |             |     |    |
|            |             |     |    |
|            |             |     |    |
|            |             |     |    |
|            |             |     |    |
|            |             |     |    |
|            |             |     |    |
|            |             |     |    |
|            |             |     |    |

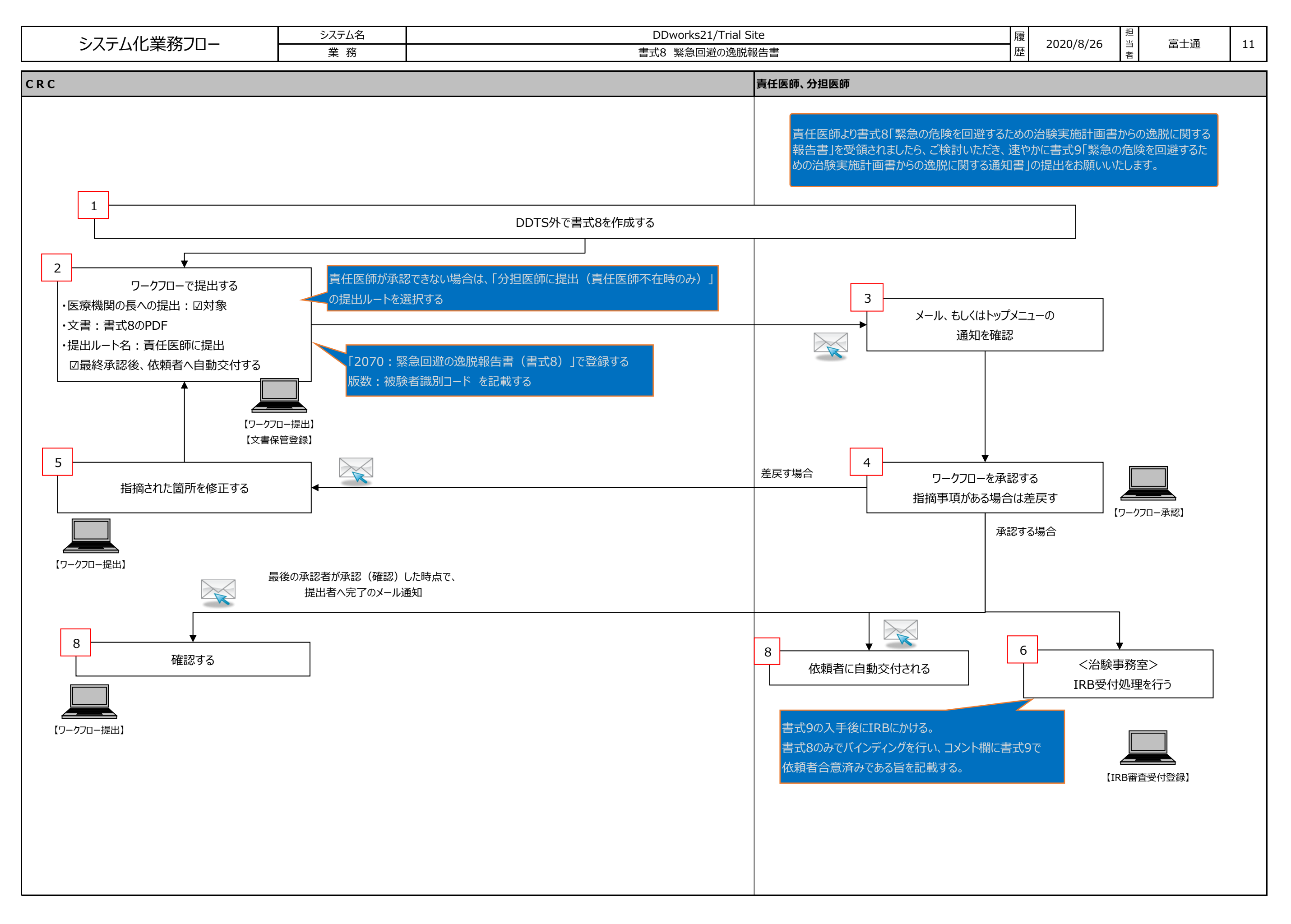

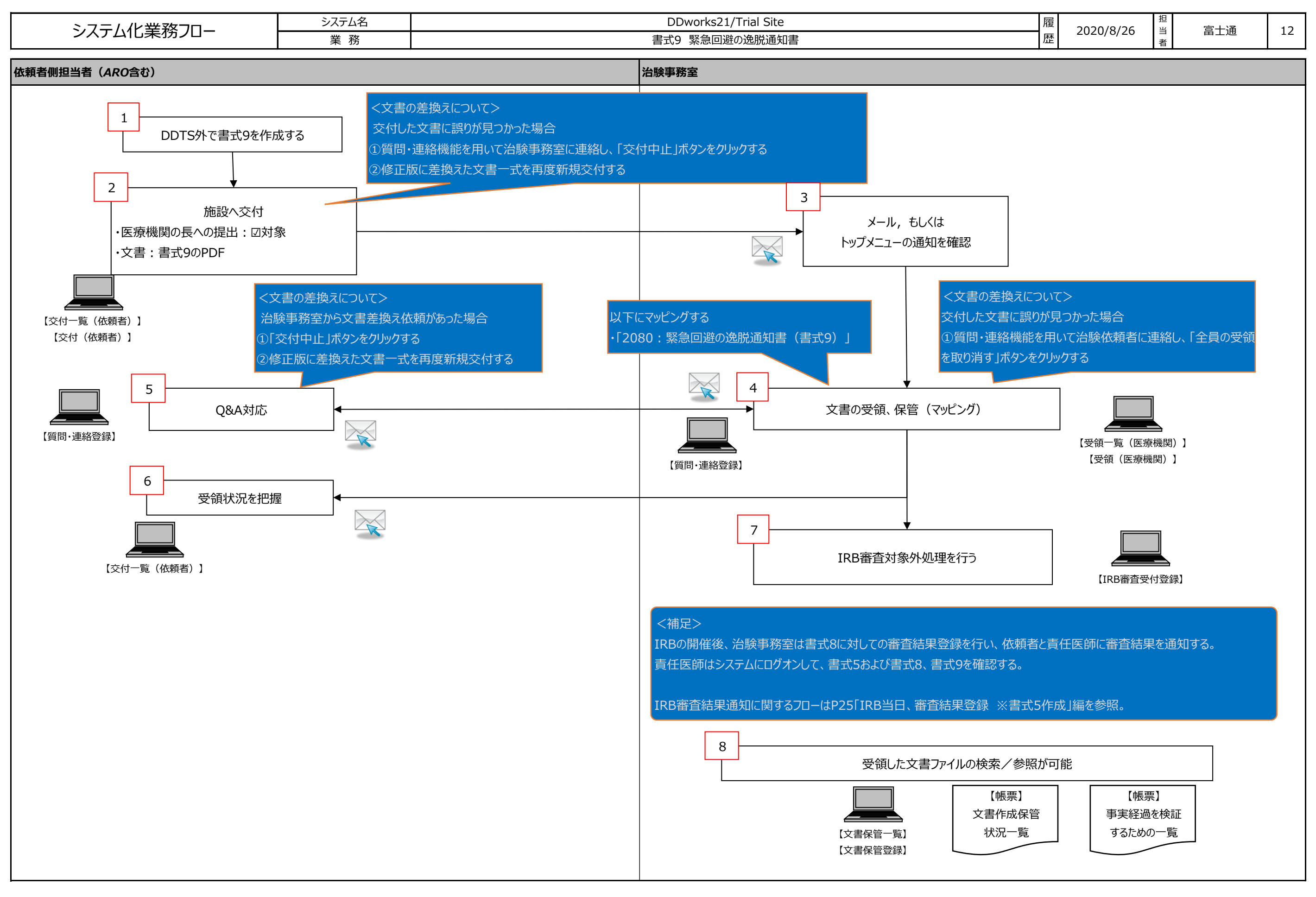

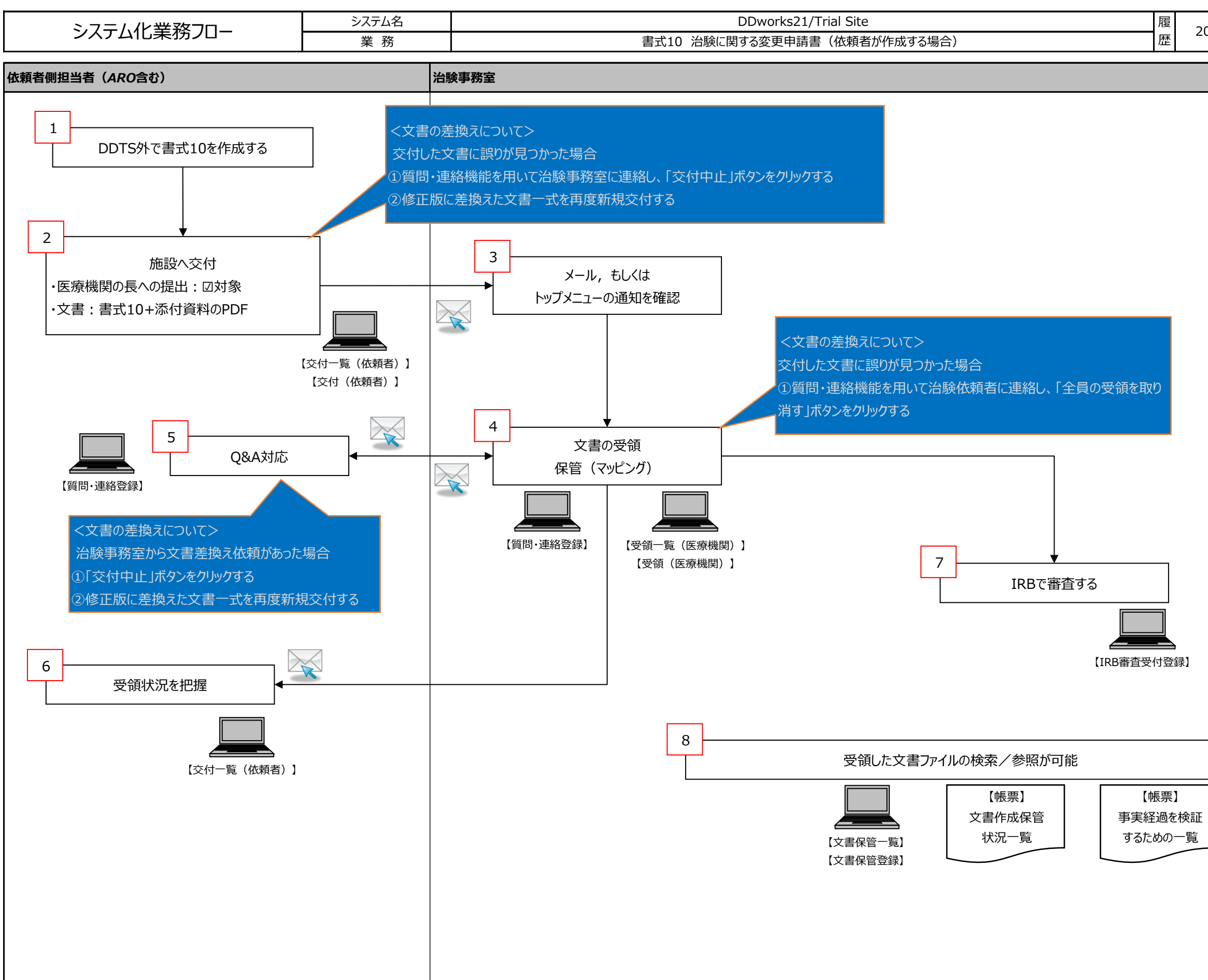

| 2020/8/26 | 担当者 | 富士通 | 13 |
|-----------|-----|-----|----|
|           |     |     |    |

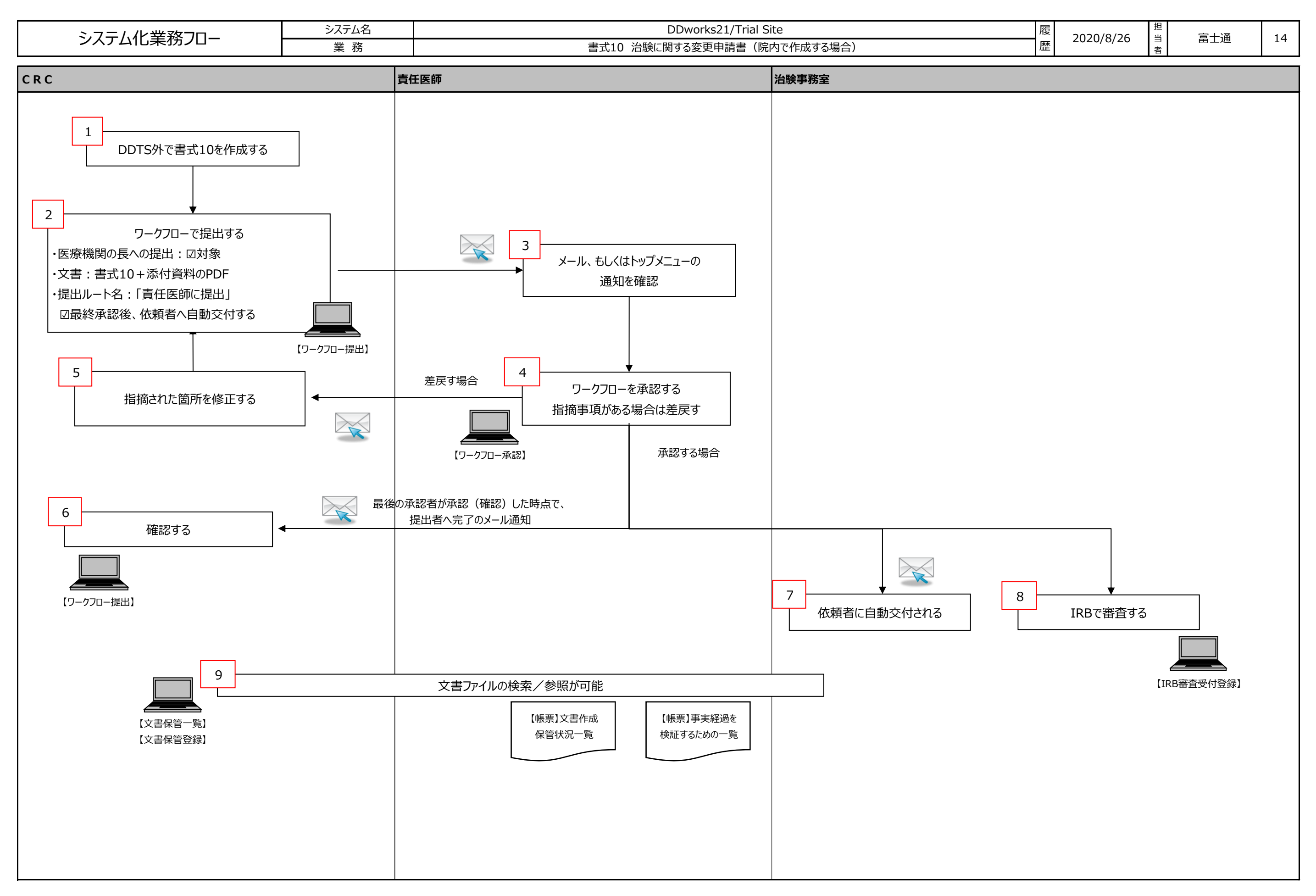

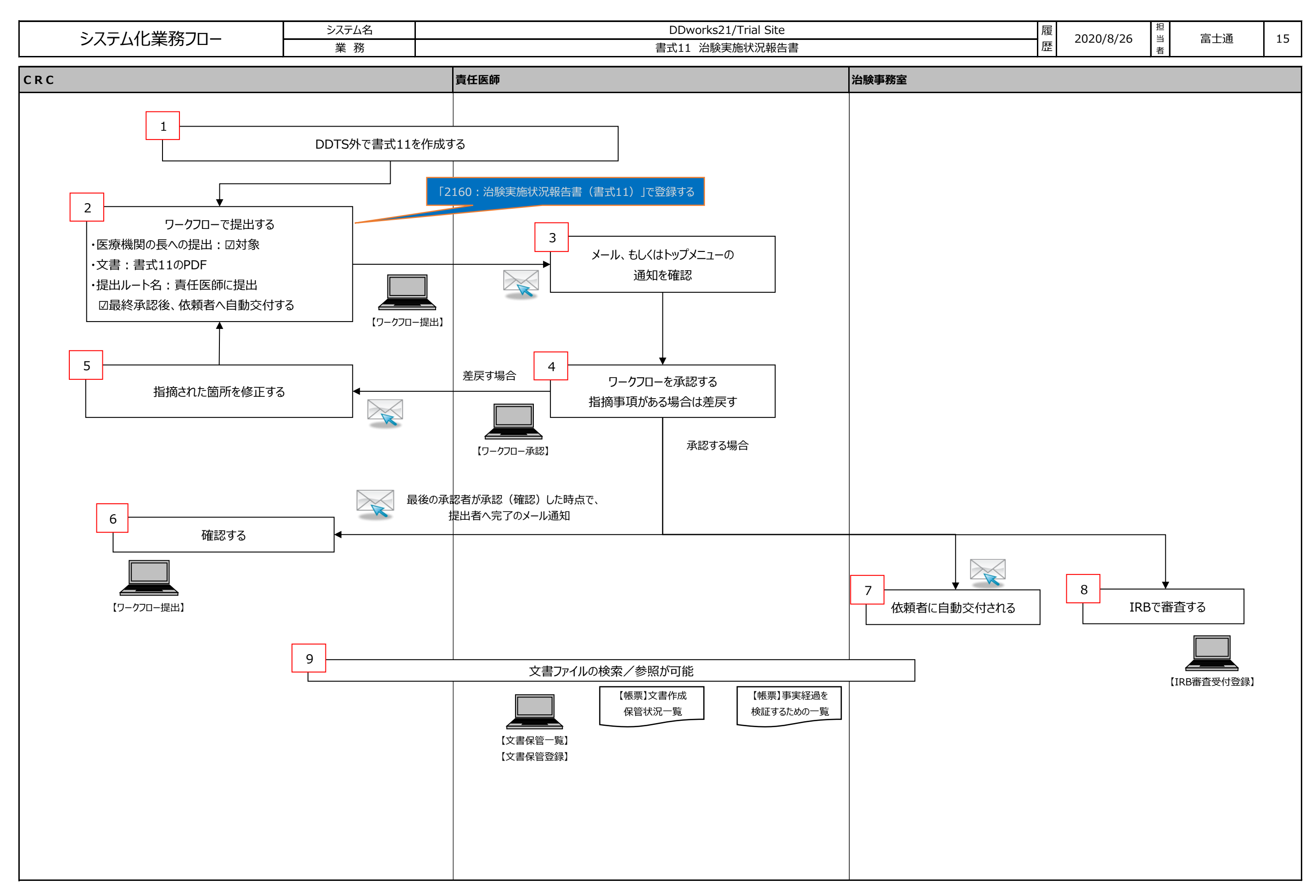

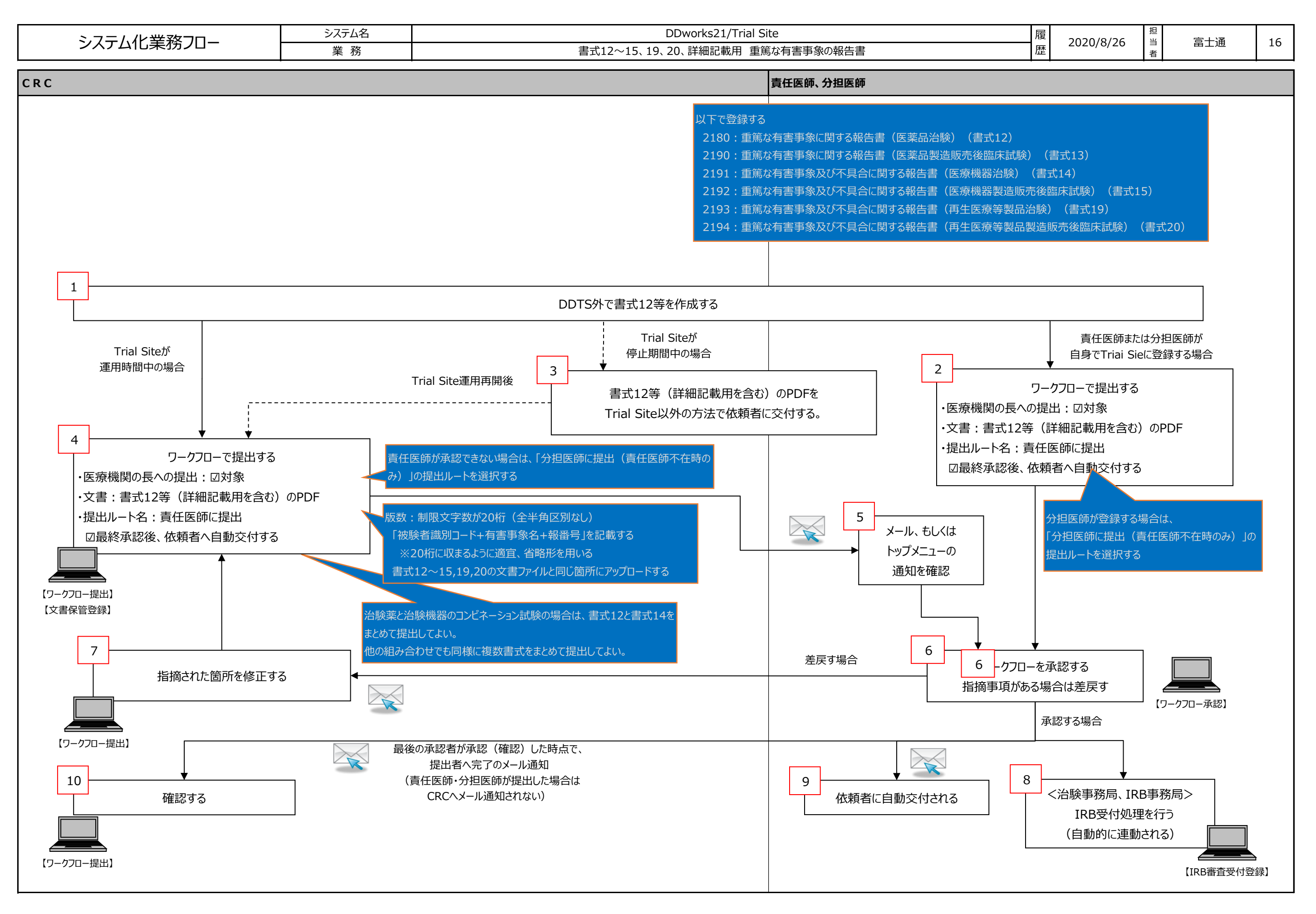

Copyright 2020 FUJITSU LIMITED

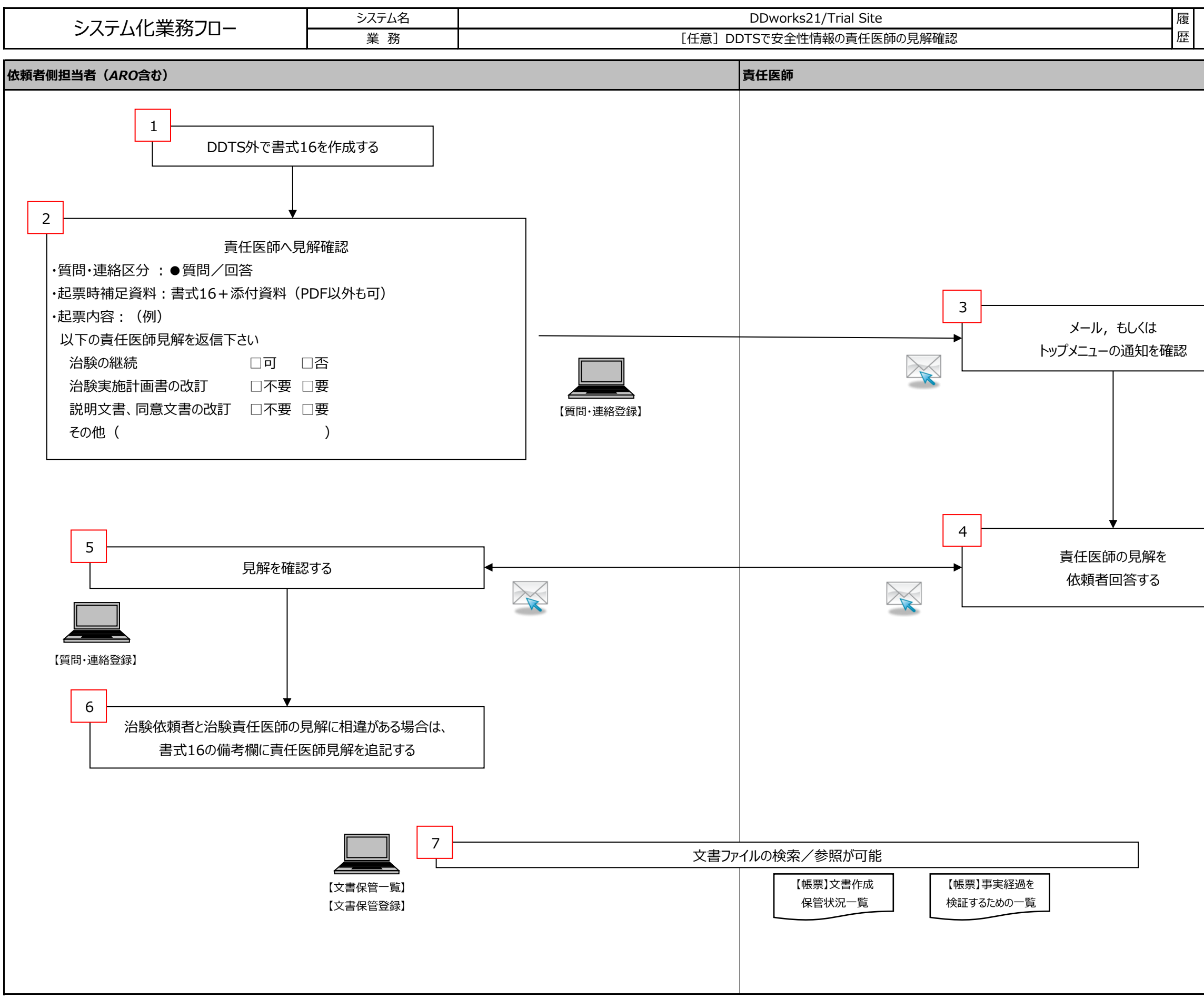

| 2020/8/26 | 担当者 | 富士通   | 17 |
|-----------|-----|-------|----|
|           |     |       |    |
|           |     |       |    |
|           |     |       |    |
|           |     |       |    |
|           |     |       |    |
|           |     |       |    |
|           |     |       |    |
|           |     |       |    |
|           |     |       |    |
|           |     |       |    |
|           |     |       |    |
|           |     |       |    |
|           |     |       |    |
|           |     |       |    |
|           |     |       |    |
|           |     |       |    |
| 【質        | 問·j | 重絡登録】 |    |
|           |     |       |    |
|           |     |       |    |
|           |     |       |    |
|           |     |       |    |
|           |     |       |    |
|           |     |       |    |
|           |     |       |    |
|           |     |       |    |
|           |     |       |    |
|           |     |       |    |

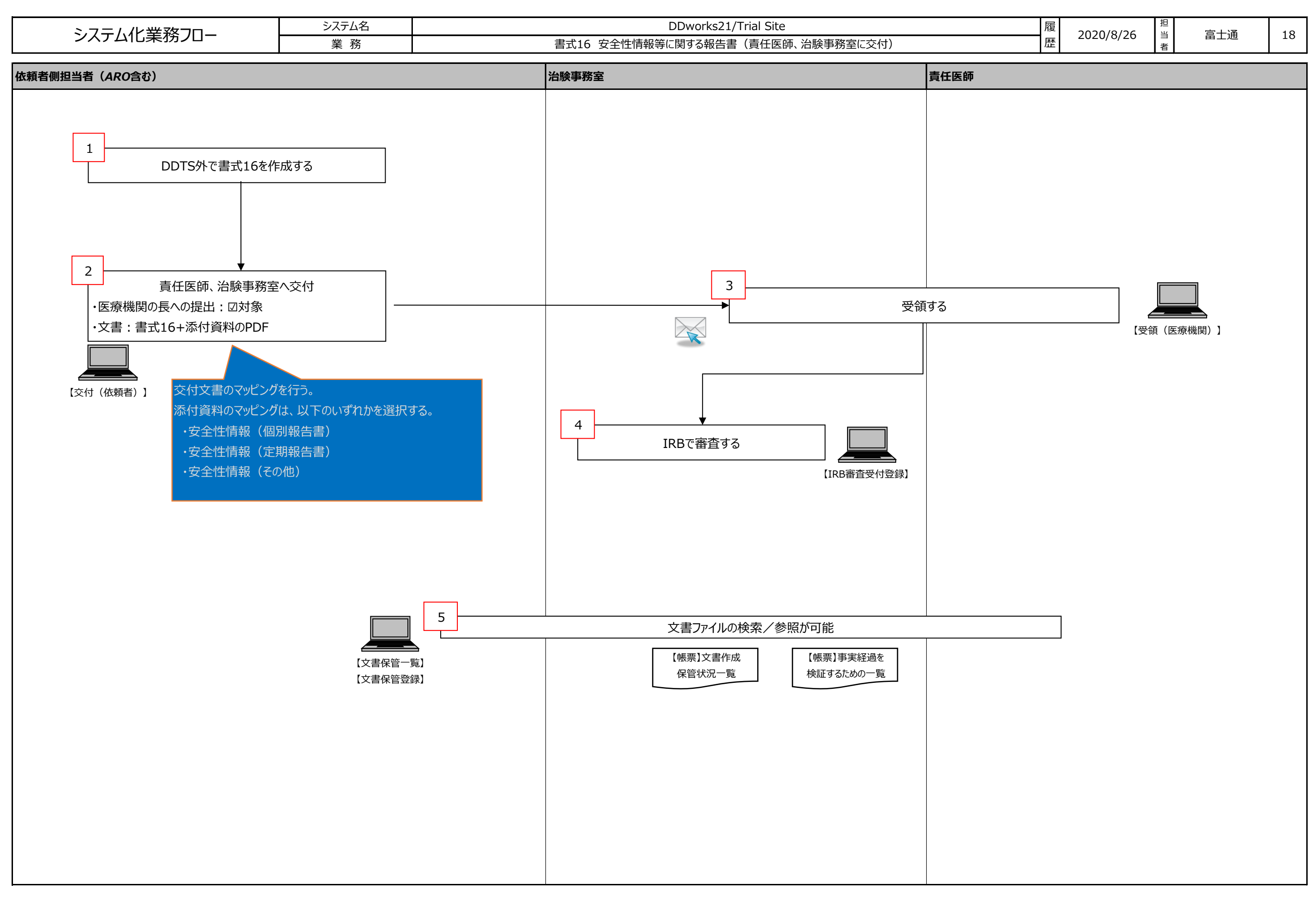

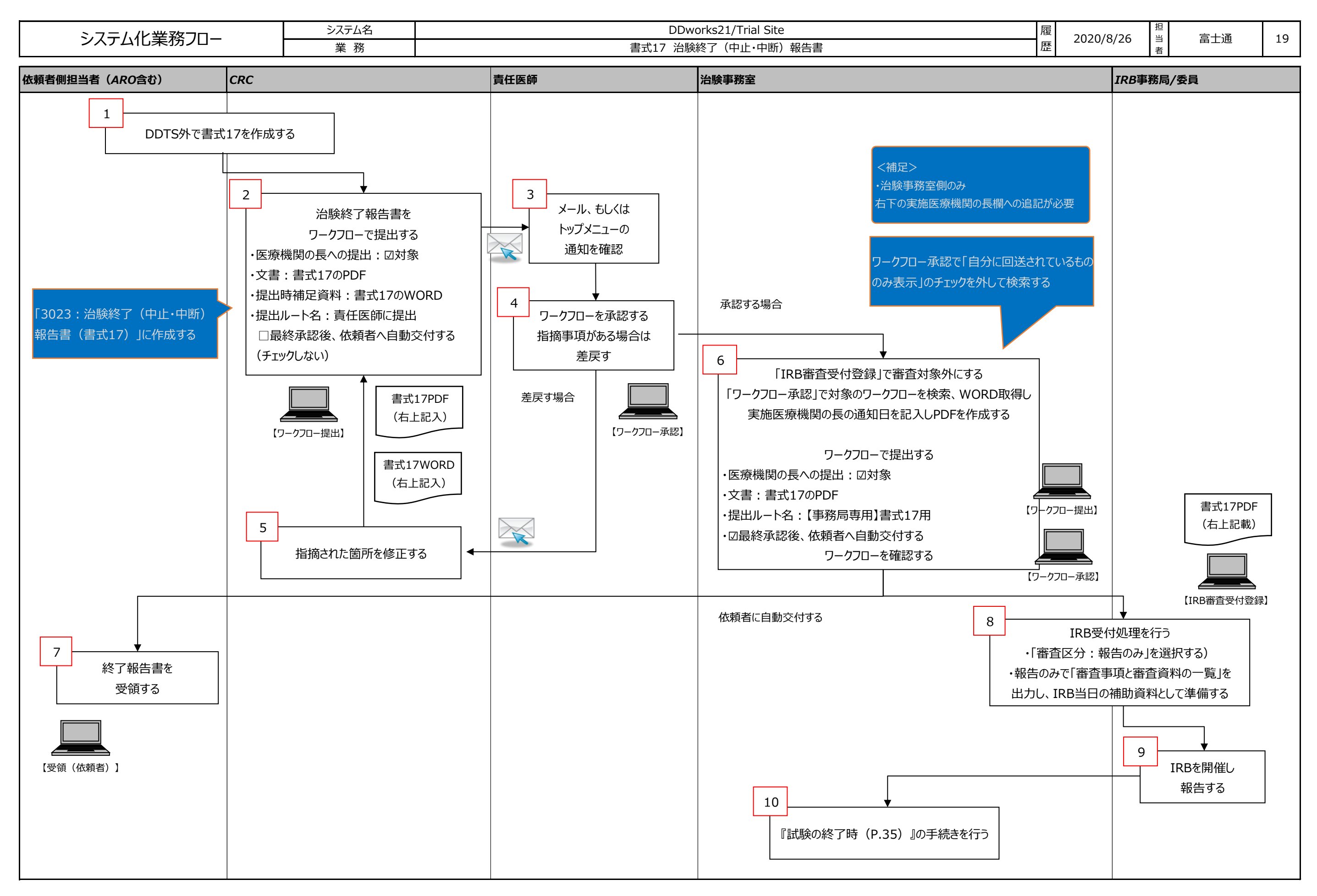

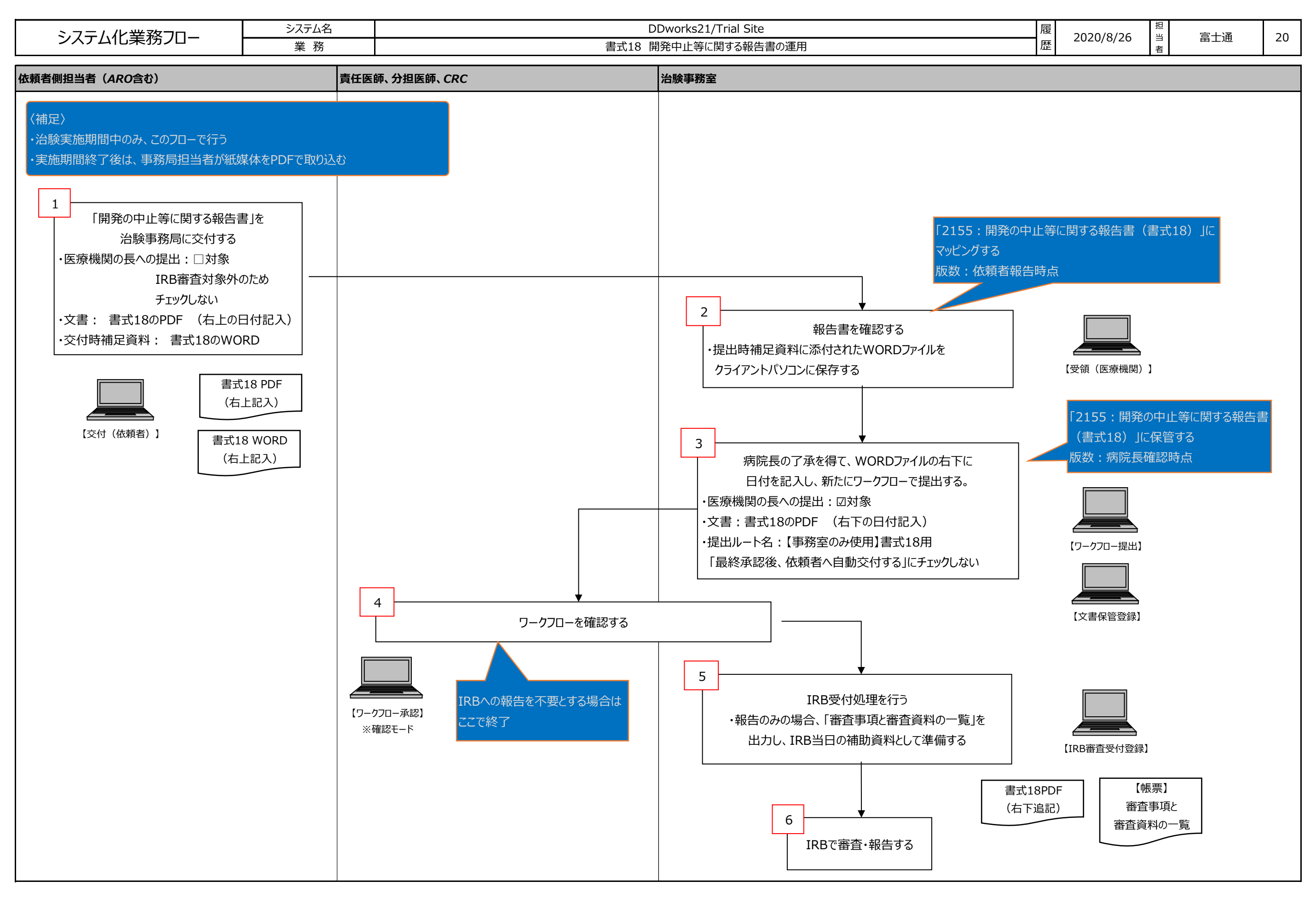

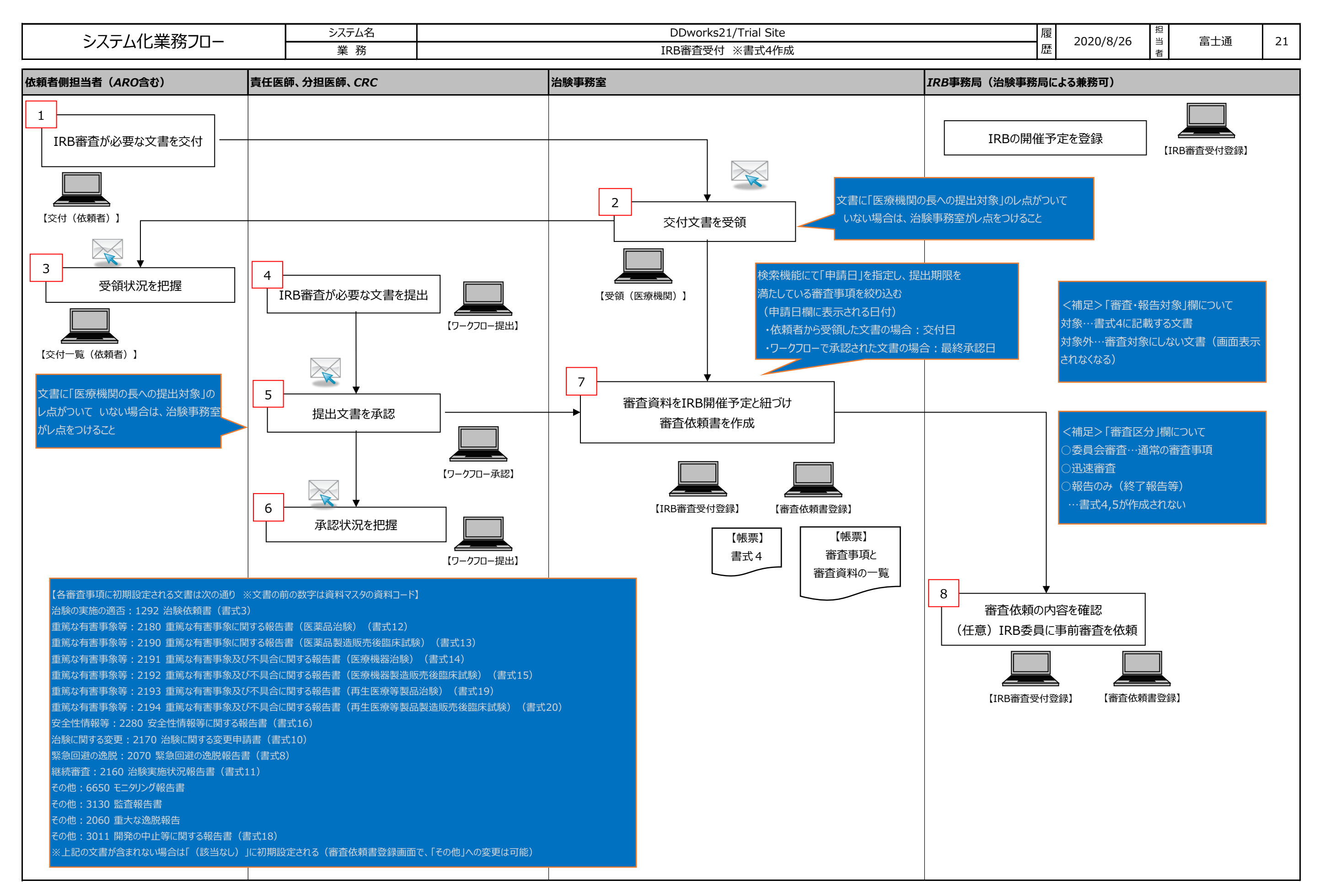

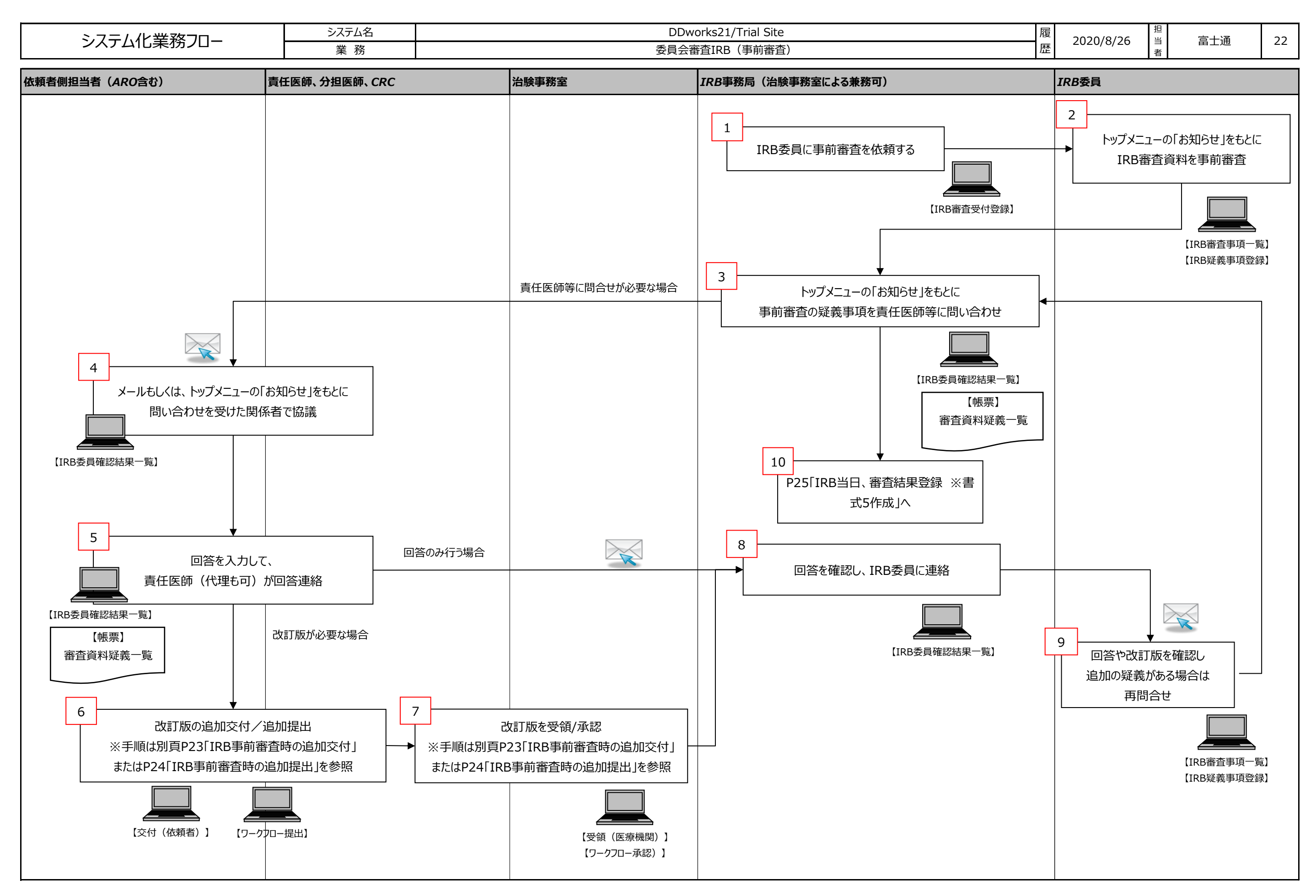

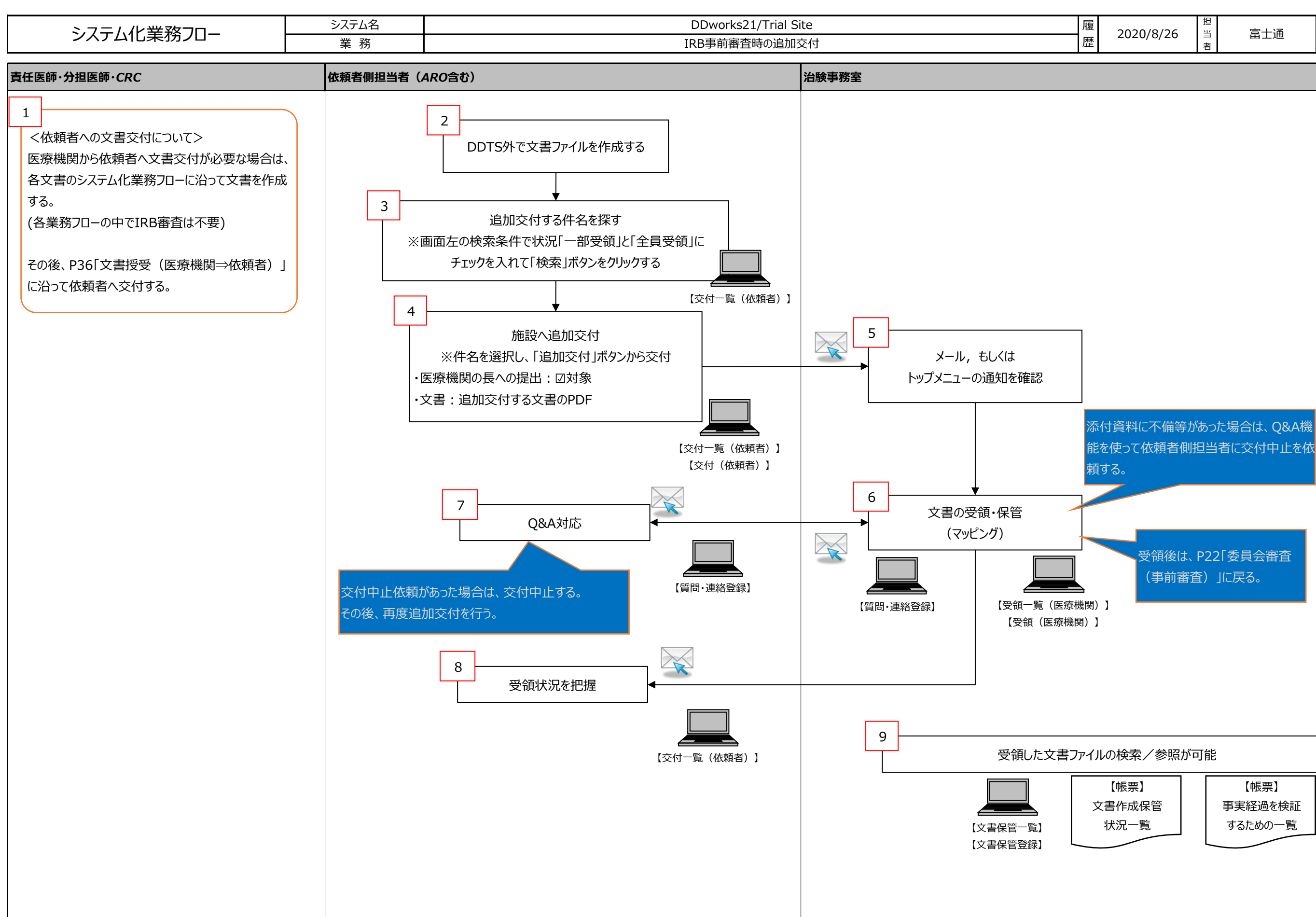

【帳票】 事実経過を検証 するための一覧

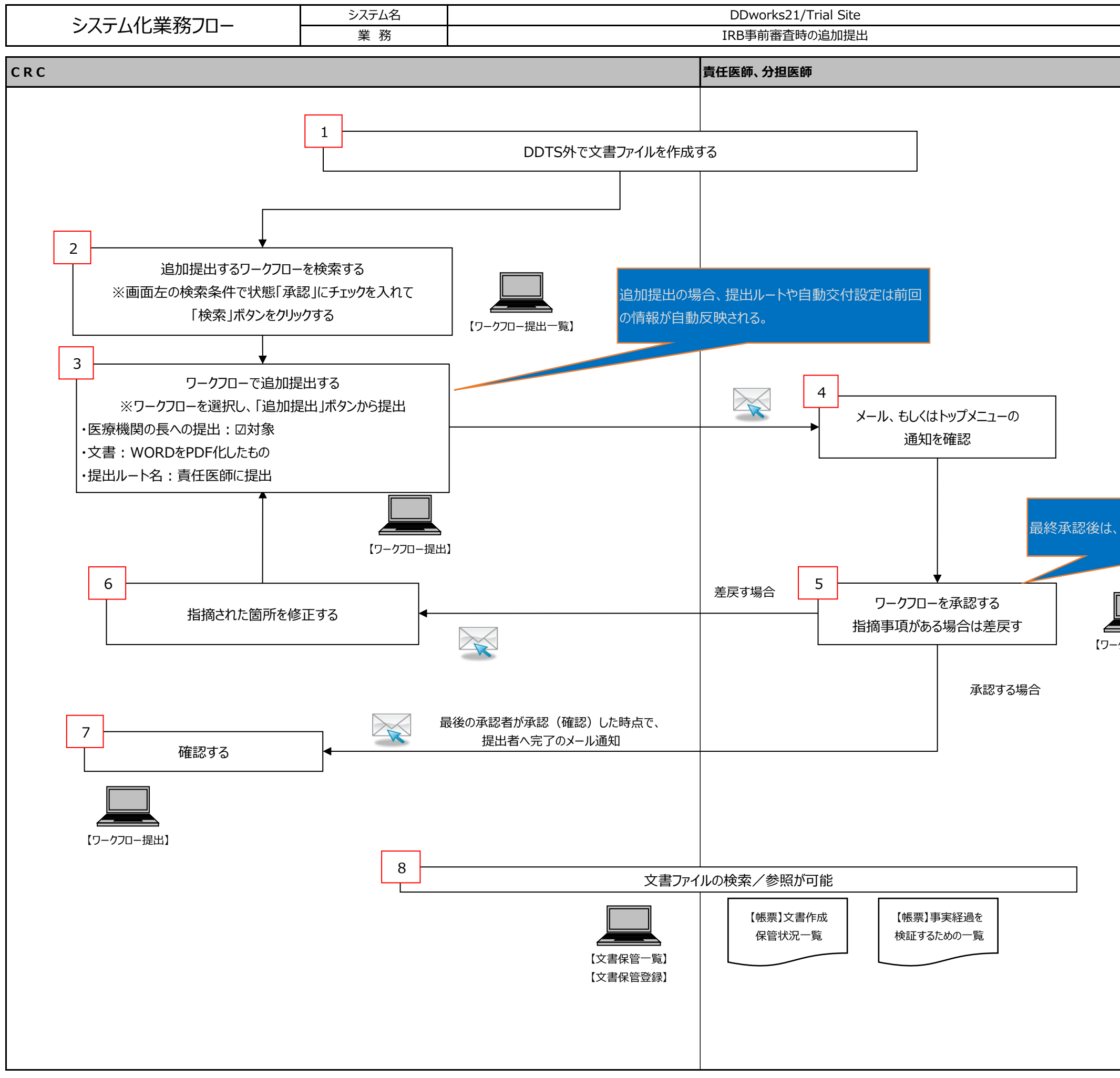

|      | 履歴  | 2020/8         | 8/26 | 担当者 |               | 富士通 | 24 |
|------|-----|----------------|------|-----|---------------|-----|----|
|      |     |                |      |     |               |     |    |
|      |     |                |      |     |               |     |    |
|      |     |                |      |     |               |     |    |
|      |     |                |      |     |               |     |    |
|      |     |                |      |     |               |     |    |
|      |     |                |      |     |               |     |    |
|      |     |                |      |     |               |     |    |
|      |     |                |      |     |               |     |    |
|      |     |                |      |     |               |     |    |
|      |     |                |      |     |               |     |    |
|      |     |                |      |     |               |     |    |
| P22  | 2[켳 | 5員会審査          | 「事前  | 審省  | <u>۲) ا(۲</u> | 戻る  |    |
|      |     |                |      |     |               |     |    |
|      |     |                |      |     |               |     |    |
| ・クフロ | 一承  | <b>▲</b><br>認】 |      |     |               |     |    |
|      |     |                |      |     |               |     |    |
|      |     |                |      |     |               |     |    |
|      |     |                |      |     |               |     |    |
|      |     |                |      |     |               |     |    |
|      |     |                |      |     |               |     |    |
|      |     |                |      |     |               |     |    |
|      |     |                |      |     |               |     |    |
|      |     |                |      |     |               |     |    |
|      |     |                |      |     |               |     |    |
|      |     |                |      |     |               |     |    |
|      |     |                |      |     |               |     |    |

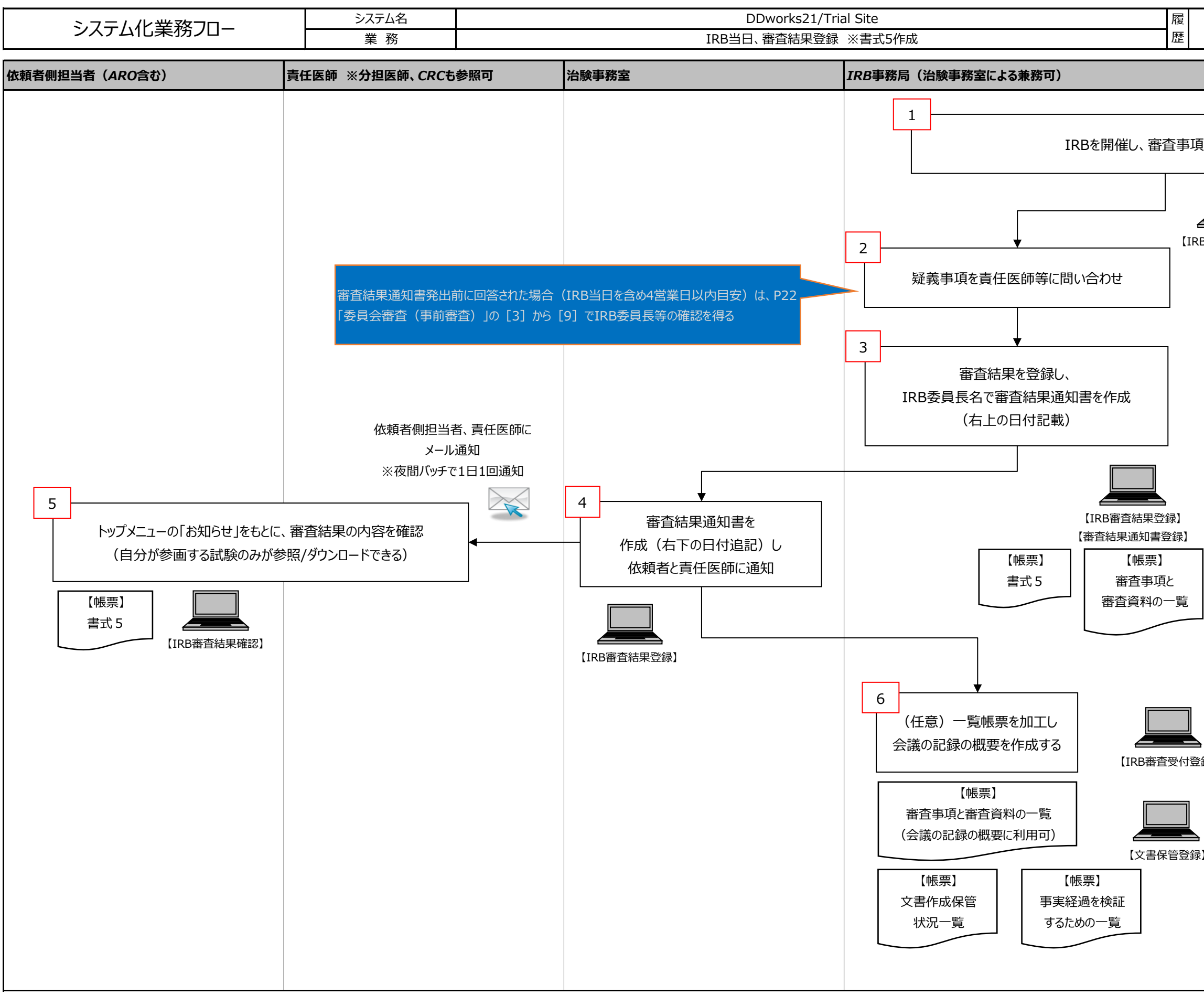

| 2020/8/26                 | 担<br>当<br>者 | 富士通                     | 25  |
|---------------------------|-------------|-------------------------|-----|
| IRB委員                     |             |                         |     |
|                           |             |                         |     |
| を審議する                     |             |                         |     |
|                           | 画面          | をプロジェクタ等で投影             |     |
| B審查事項一覧】                  |             |                         |     |
|                           |             |                         |     |
|                           |             |                         |     |
| <補足>                      | IRB         | 委員への制限                  |     |
| ・審査日<br>ら非表示              | から 1<br>になる | 週間で、IRB会議一覧             | 覧か  |
|                           |             |                         |     |
|                           |             |                         |     |
|                           |             |                         |     |
|                           |             |                         |     |
|                           |             |                         |     |
|                           |             |                         |     |
| <補足>                      | •           |                         |     |
| ・審査区<br>等)」の <sup>1</sup> | 分が「<br>湯合に  | 報告のみ(終了報告<br>は審査結果の登録、書 | 計式5 |
| 録】の作成が                    | できな         |                         |     |
|                           |             |                         |     |
| -<br>                     |             |                         |     |
|                           |             |                         |     |
|                           |             |                         |     |
|                           |             |                         |     |

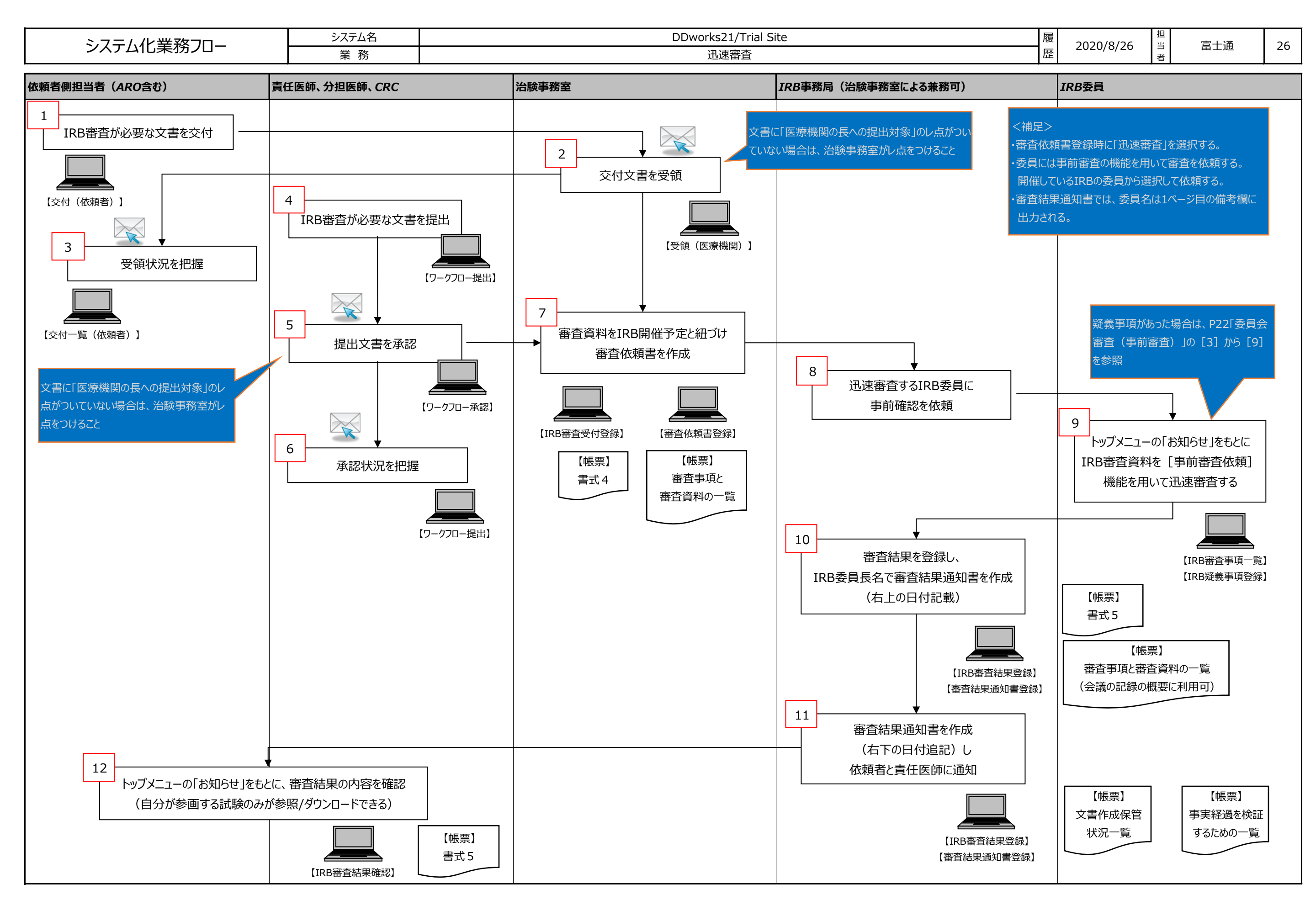

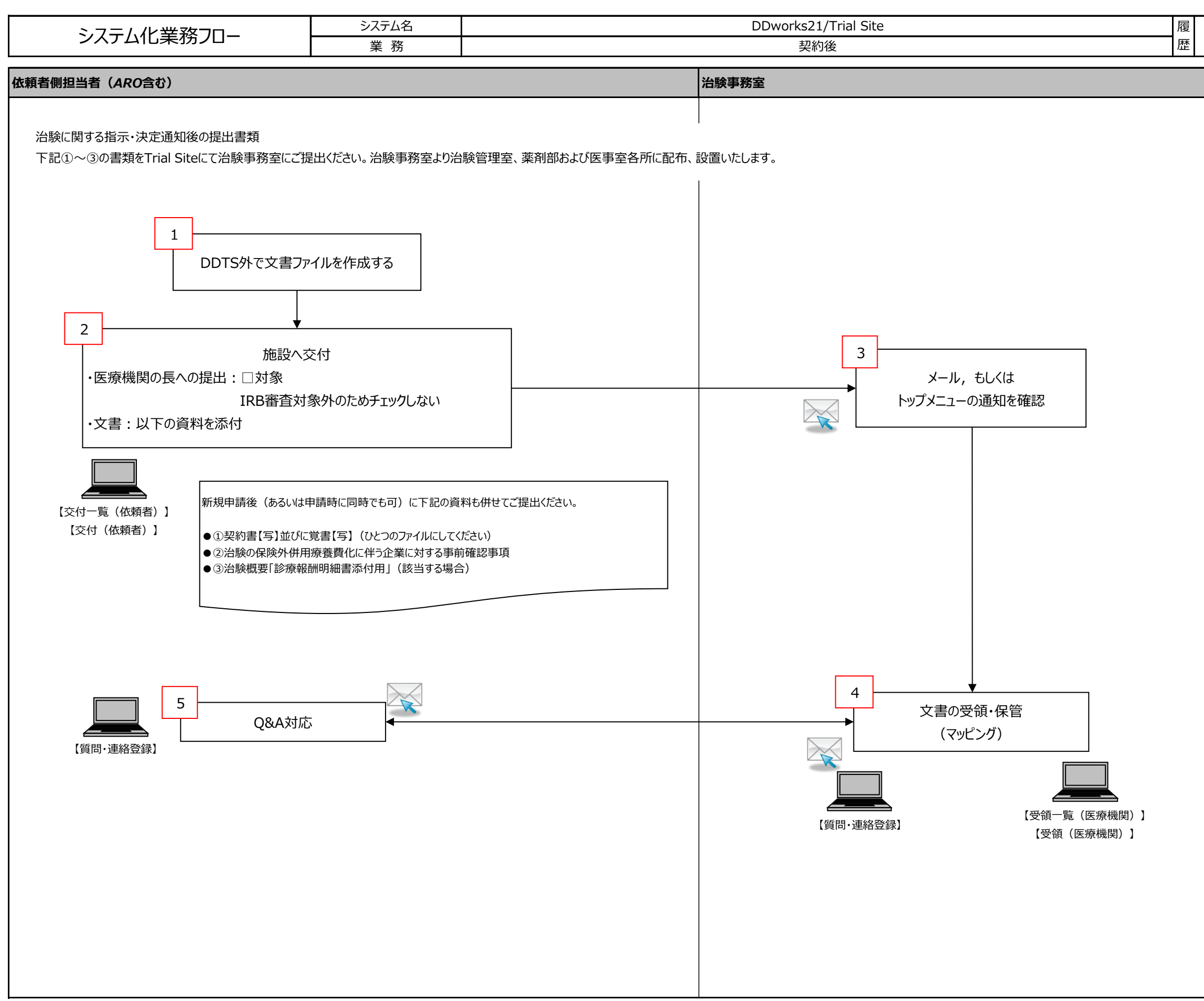

| 者 |
|---|
|---|

| シフテム化業務フロー | システム名 | DDworks21/Trial Site | 履 | 2020/8/26 | 担当 | 宫十诵 | 25 |
|------------|-------|----------------------|---|-----------|----|-----|----|
| システムに未防ノロー | 業 務   | 製薬会社の直接閲覧            | 歴 | 2020/8/20 | 当者 | 田上世 | 20 |
|            |       |                      |   |           |    |     |    |

## 依頼者側担当者(ARO含む)

既に該当試験でTrial Siteを使っている依頼者側担当者が、その試験のDDTS内の資料(理事長の保管文書、責任医師の保管文書)をリモートで直接閲覧を実施する場合のフロー

・モニタリングは適宜実施可

・問合せについてはDDTS外で行う

・DDTS外の資料についてはホームページを参照ください

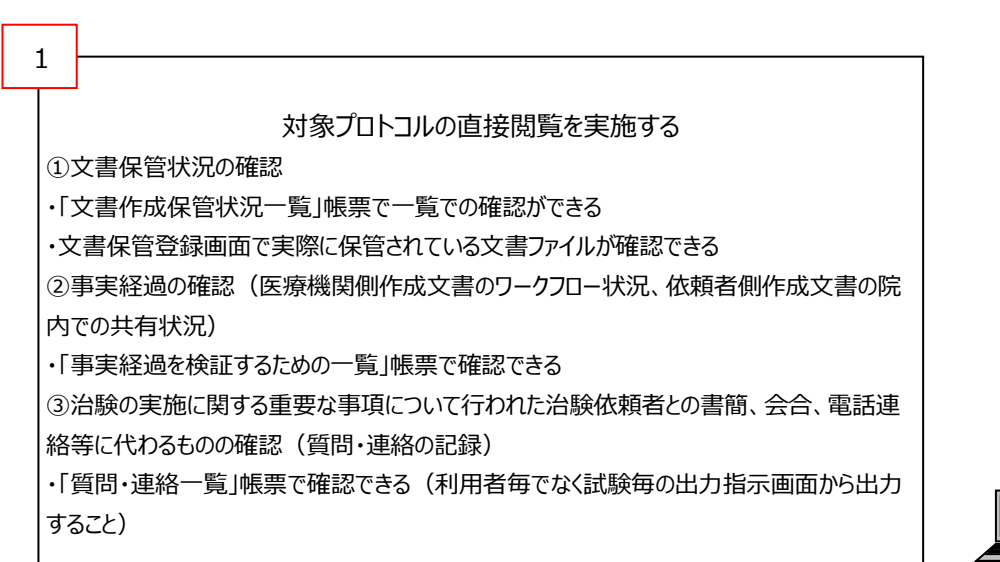

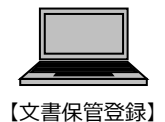

など

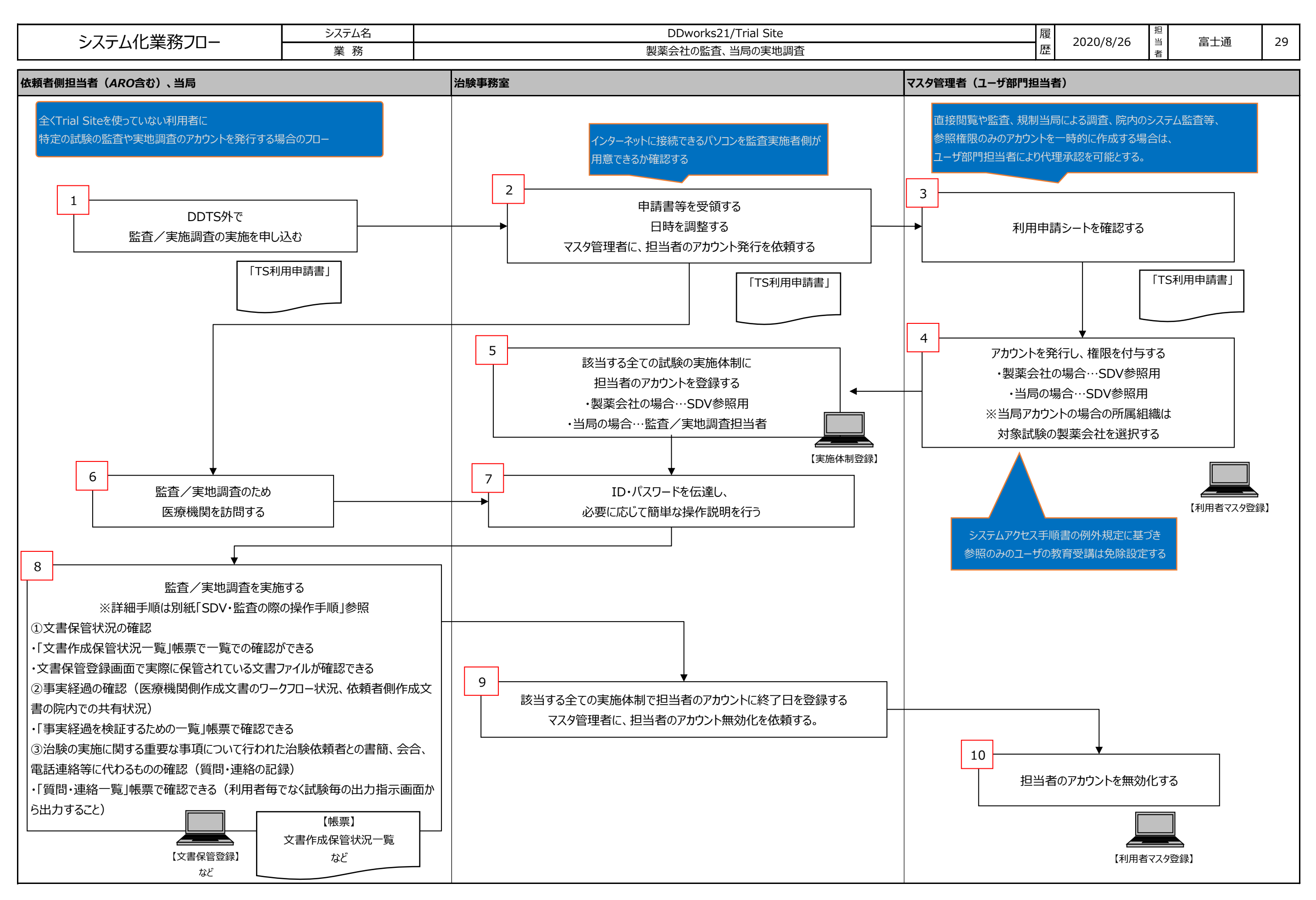

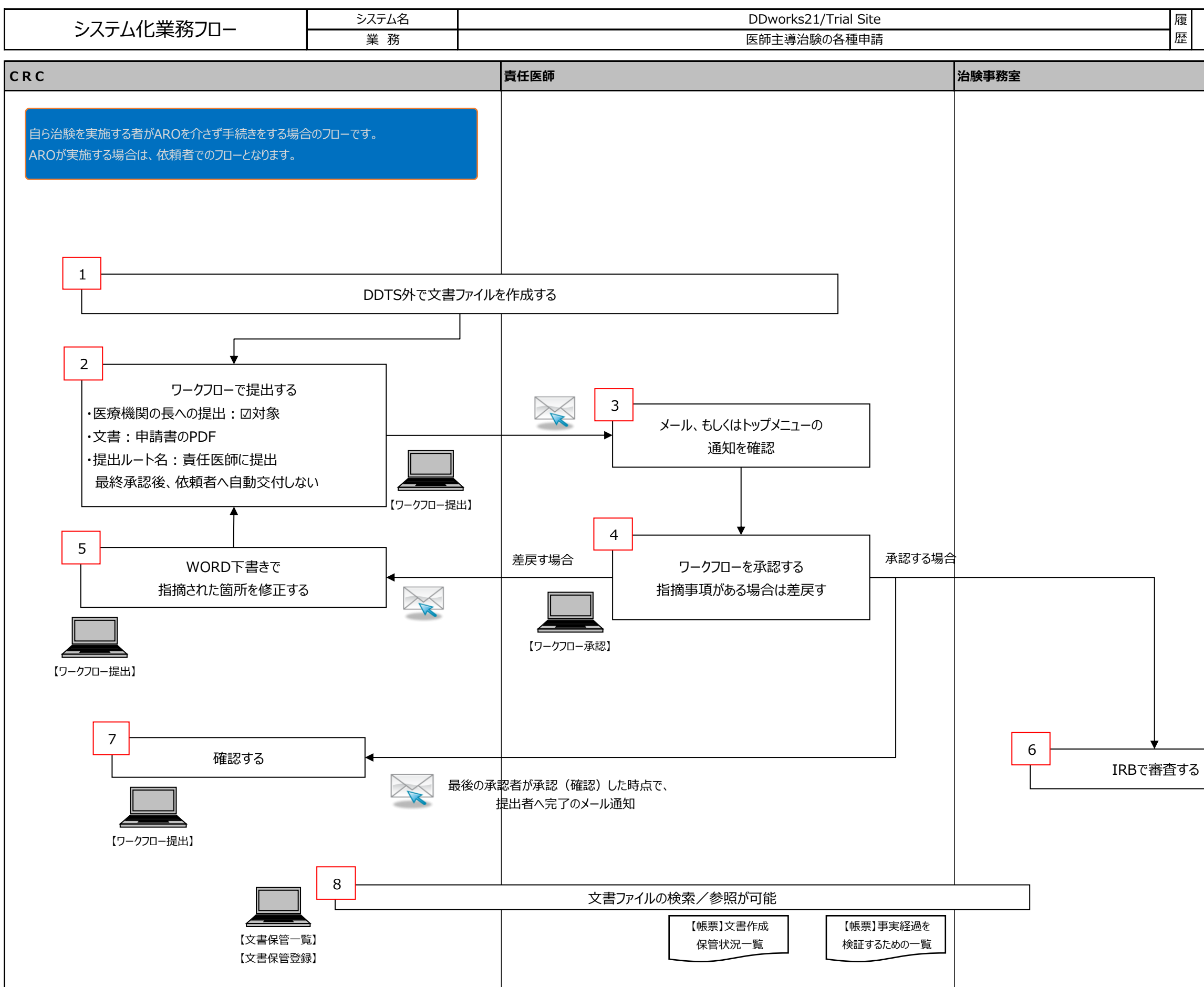

| 【IRB審査受付登録】 |   |
|-------------|---|
|             |   |
|             |   |
|             |   |
|             |   |
|             | , |

当者

富士通

30

2020/8/26

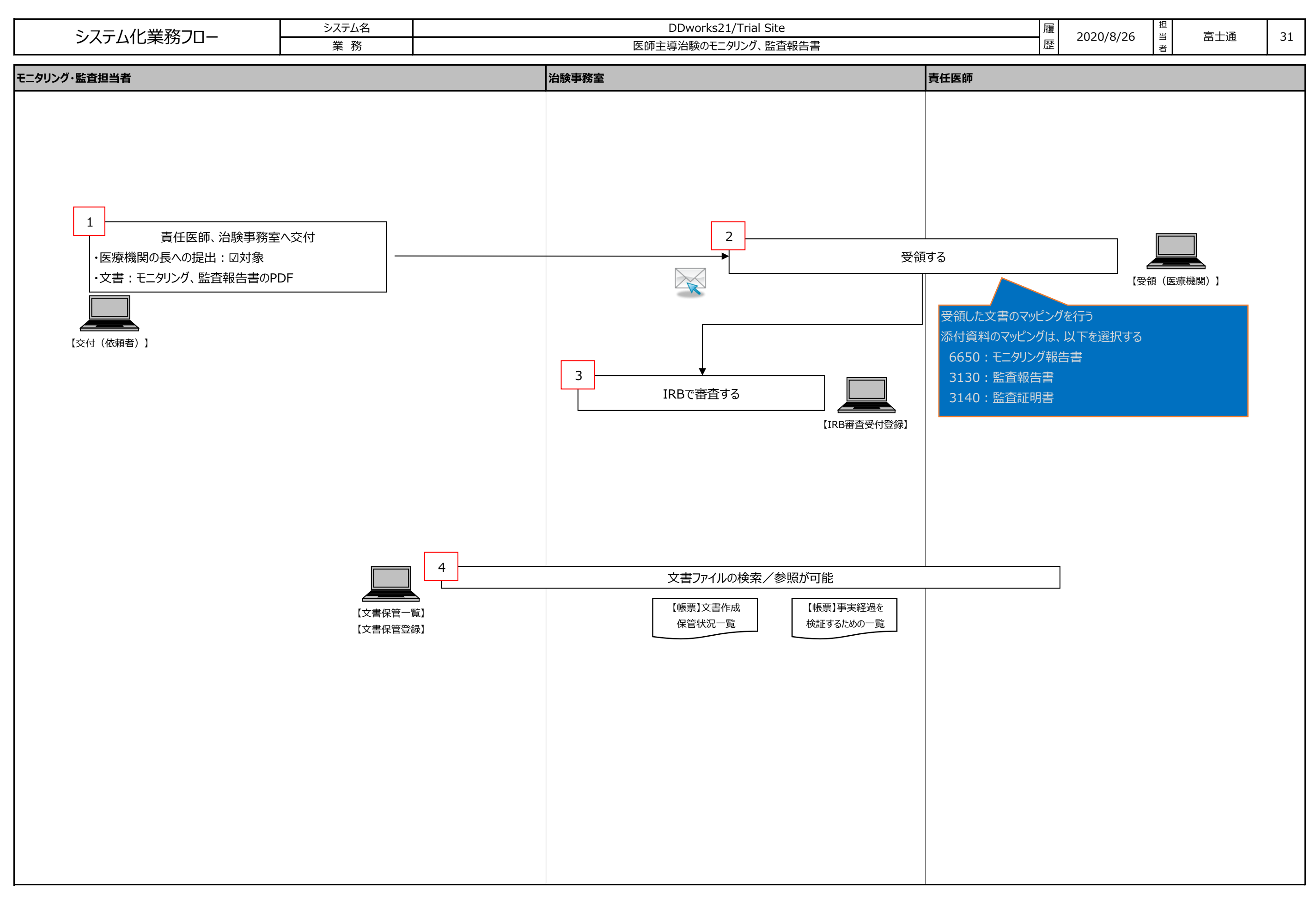

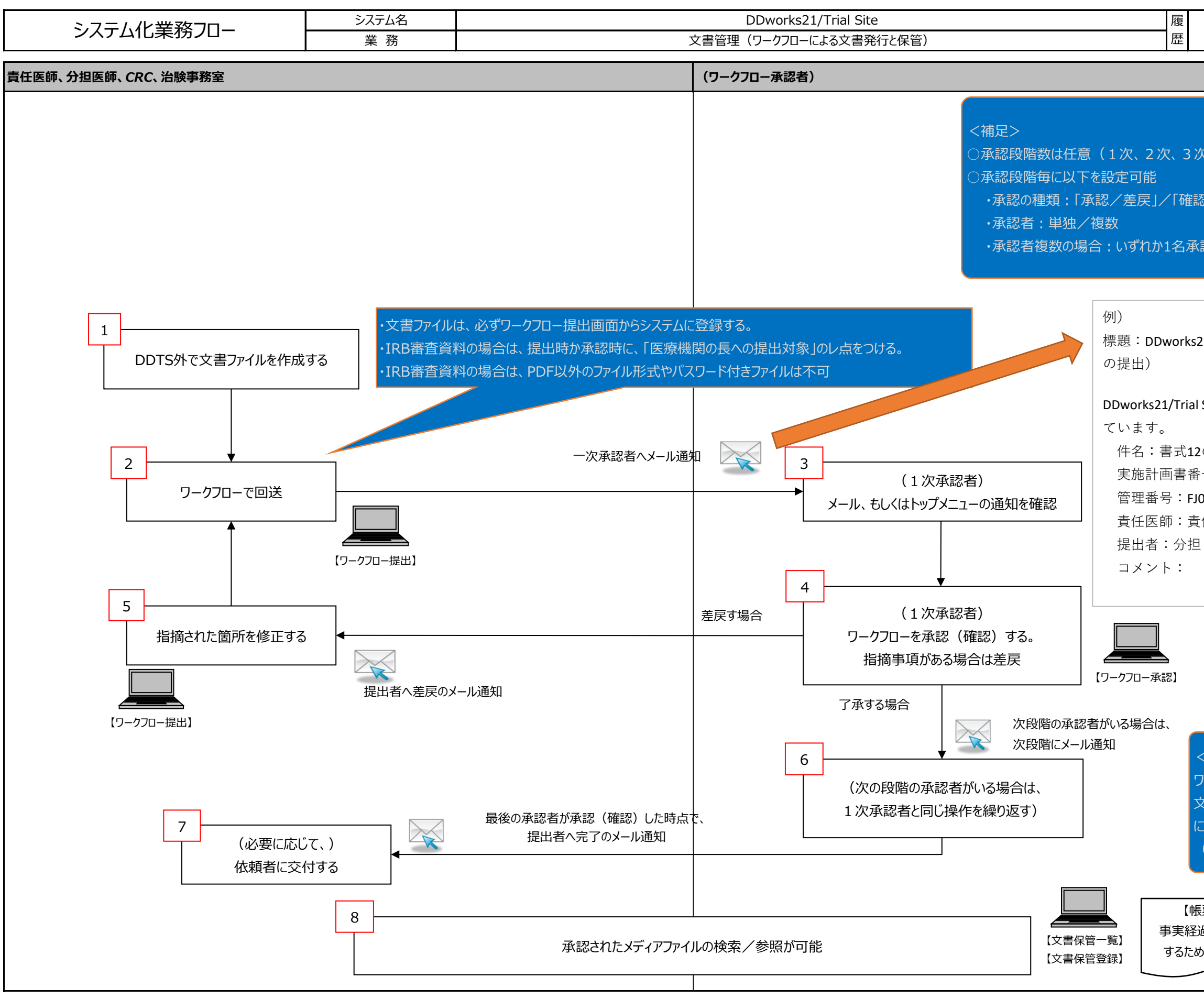

| 2020/8/26                                             | 担当者                | 富士通                                   | 32 |
|-------------------------------------------------------|--------------------|---------------------------------------|----|
|                                                       |                    |                                       |    |
|                                                       |                    |                                       |    |
| 欠、・・・)                                                |                    |                                       |    |
| 認(見られるだけ)                                             | J                  |                                       |    |
| 《認/全員承認                                               |                    |                                       |    |
|                                                       |                    |                                       |    |
| 21 ワークフロー                                             | 承調                 | 忍のお願い(書式                              | 12 |
| I Siteに以下のワ                                           | ーク                 | フローが回送され                              | h  |
| 2の提出<br>号:FJ001-P2-01<br>001-001<br>〔任 太郎01<br>〕 洋子01 | _                  |                                       |    |
|                                                       |                    |                                       |    |
| <補足><br>フークフローの最終<br>文書の責任者とし<br>こよる電子署名が<br>(最終段階が「承 | 承<br>武<br>で、<br>認/ | 忍者は、<br>ユーザIDとパスワート<br>そ<br>差戻」の場合のみ) | 18 |
| 読票】<br>過を検証<br>めの一覧                                   |                    | 【帳票】<br>文書作成保管<br>状況一覧                |    |

| システム化業務フロー | システム名 | DDworks21/Trial Site  | 履 |
|------------|-------|-----------------------|---|
|            | 業 務   | 文書管理(ワークフローを使わない文書保管) | 歴 |

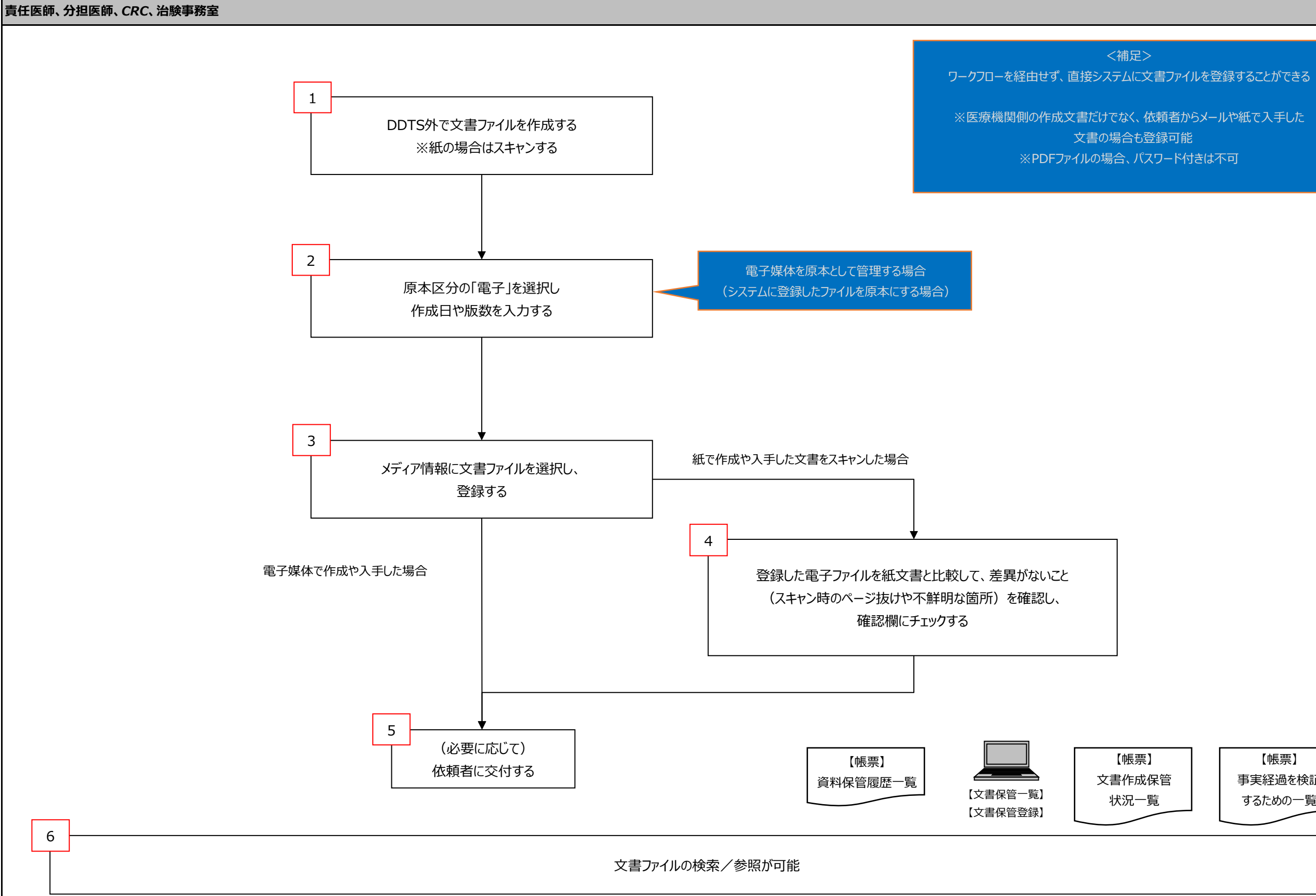

【帳票】 事実経過を検証 するための一覧

| システム化業務フロー | システム名 | DDworks21/Trial Site             | 履 |
|------------|-------|----------------------------------|---|
|            | 業 務   | 文書管理(ワークフローを使わない文書保管) [紙原本の参照登録] | 歴 |

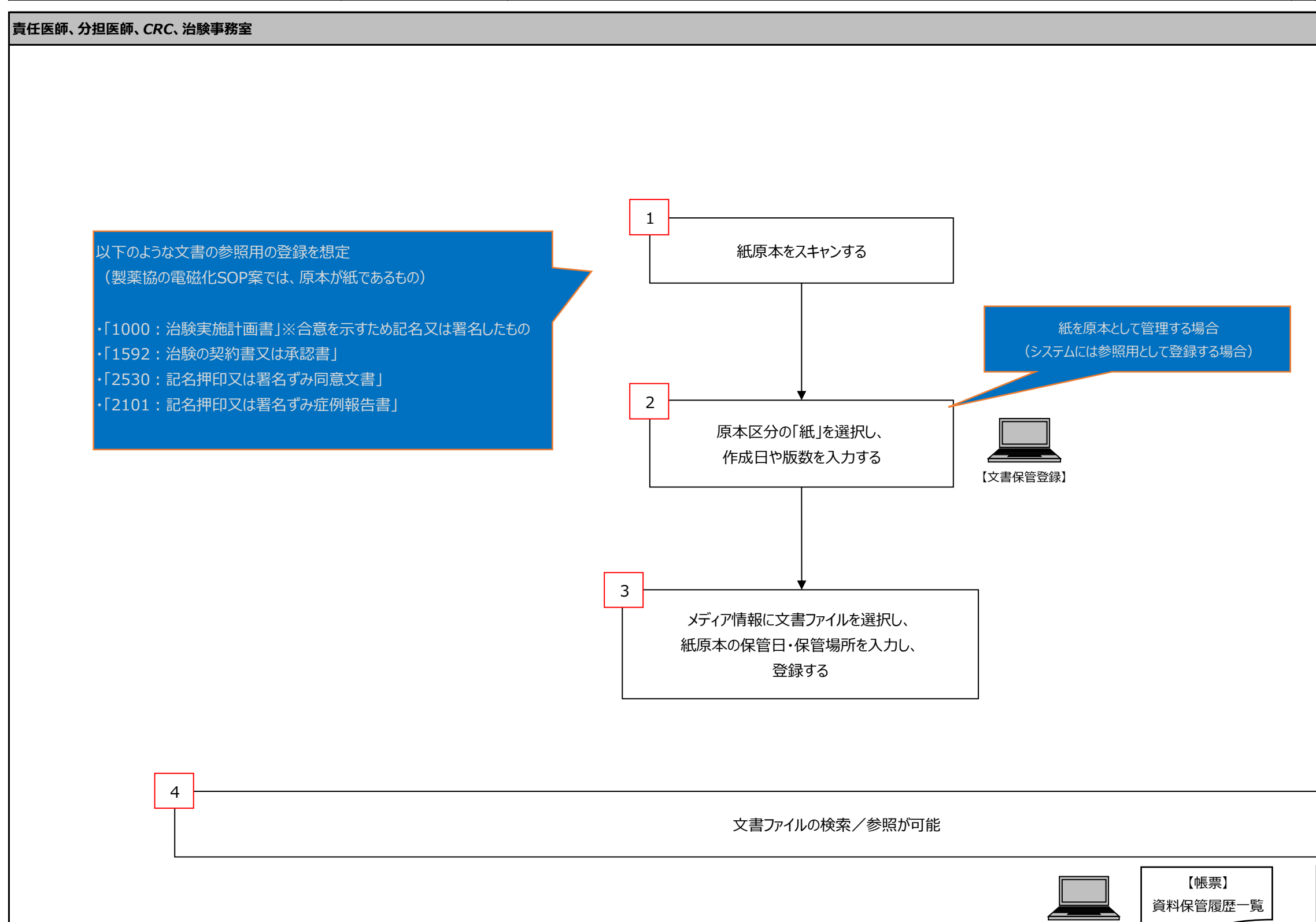

| 2020/8/26 | 担当者 | 富士通 | 34 |
|-----------|-----|-----|----|
|           |     |     |    |
|           |     |     |    |
|           |     |     |    |
|           |     |     |    |
|           |     |     |    |

【帳票】 文書作成保管 状況一覧

【文書保管一覧】 【文書保管登録】

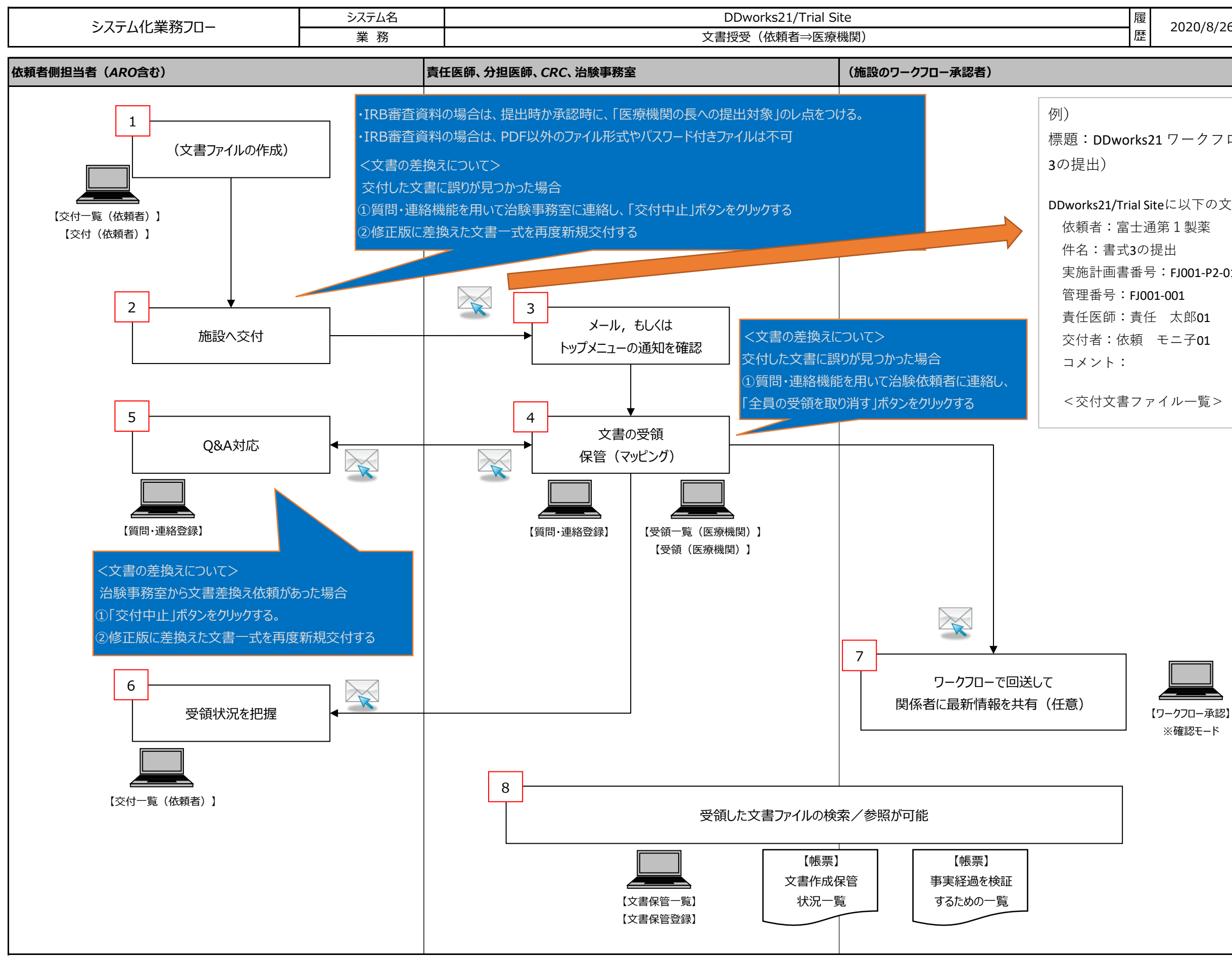

| 2020/8/26     | 当<br>者 | 富士通      | 35 |
|---------------|--------|----------|----|
|               |        |          |    |
|               |        |          |    |
| 1ワークフロー       | 承調     | 忍のお願い(書き | 式  |
|               |        |          |    |
| eに以下の文書か      | v交     | 付されました。  |    |
| 第1製薬          |        |          |    |
|               |        |          |    |
| : FJ001-P2-01 |        |          |    |
| -001          |        |          |    |
| 太郎01          |        |          |    |
| モニ子01         |        |          |    |
|               |        |          |    |
|               |        |          |    |
| 1 ルー見 /       |        |          |    |
|               |        |          |    |
|               |        |          |    |
|               |        |          |    |
|               |        |          |    |
|               |        |          |    |

担

【帳票】 事実経過を検証する ための一覧 ※このワークフローの 確認実績も出力される

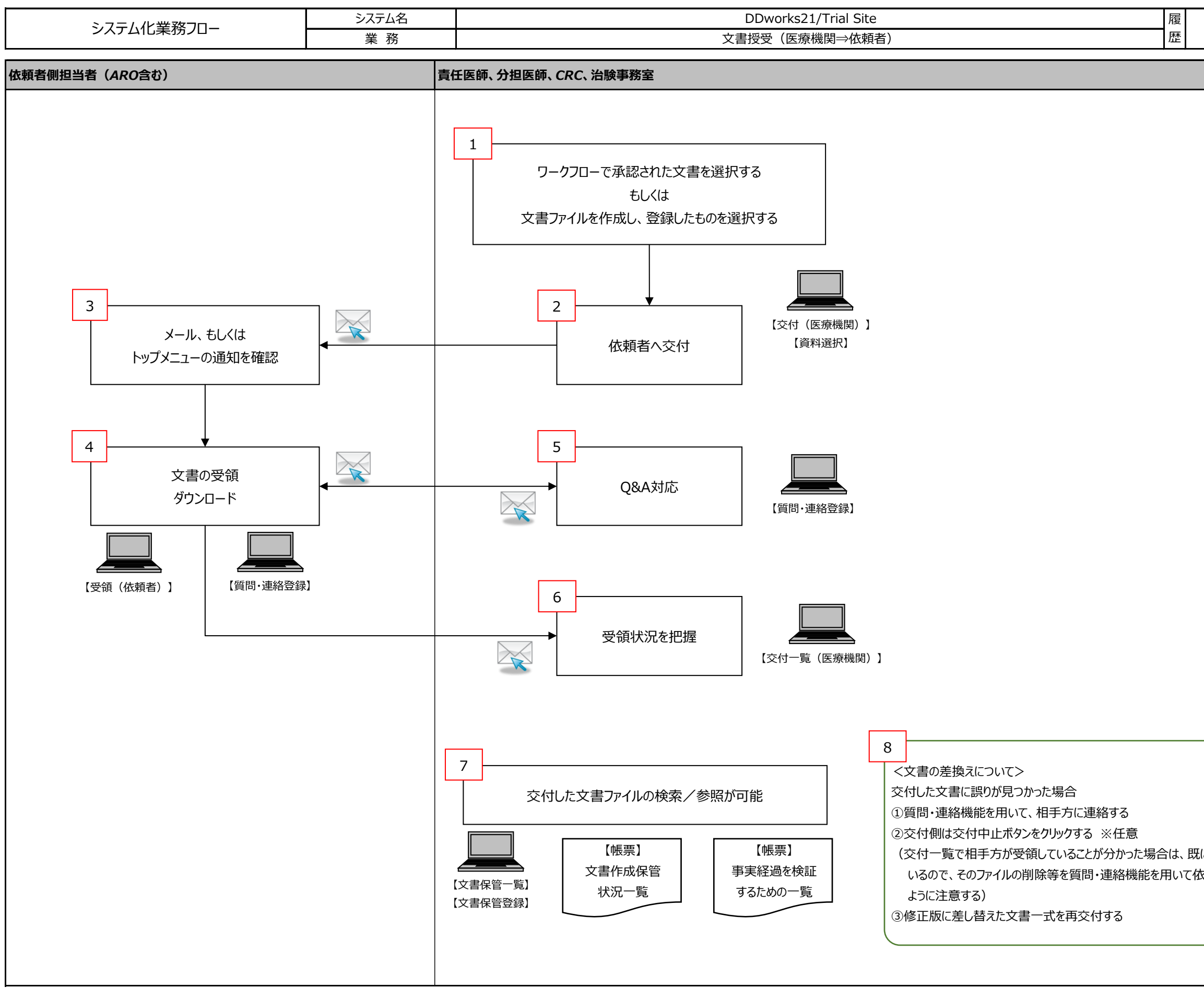

| ELCファイルがダウンロードされて |  |
|-------------------|--|
| 衣頼し、取り間違いが起きない    |  |
|                   |  |
| )                 |  |
|                   |  |

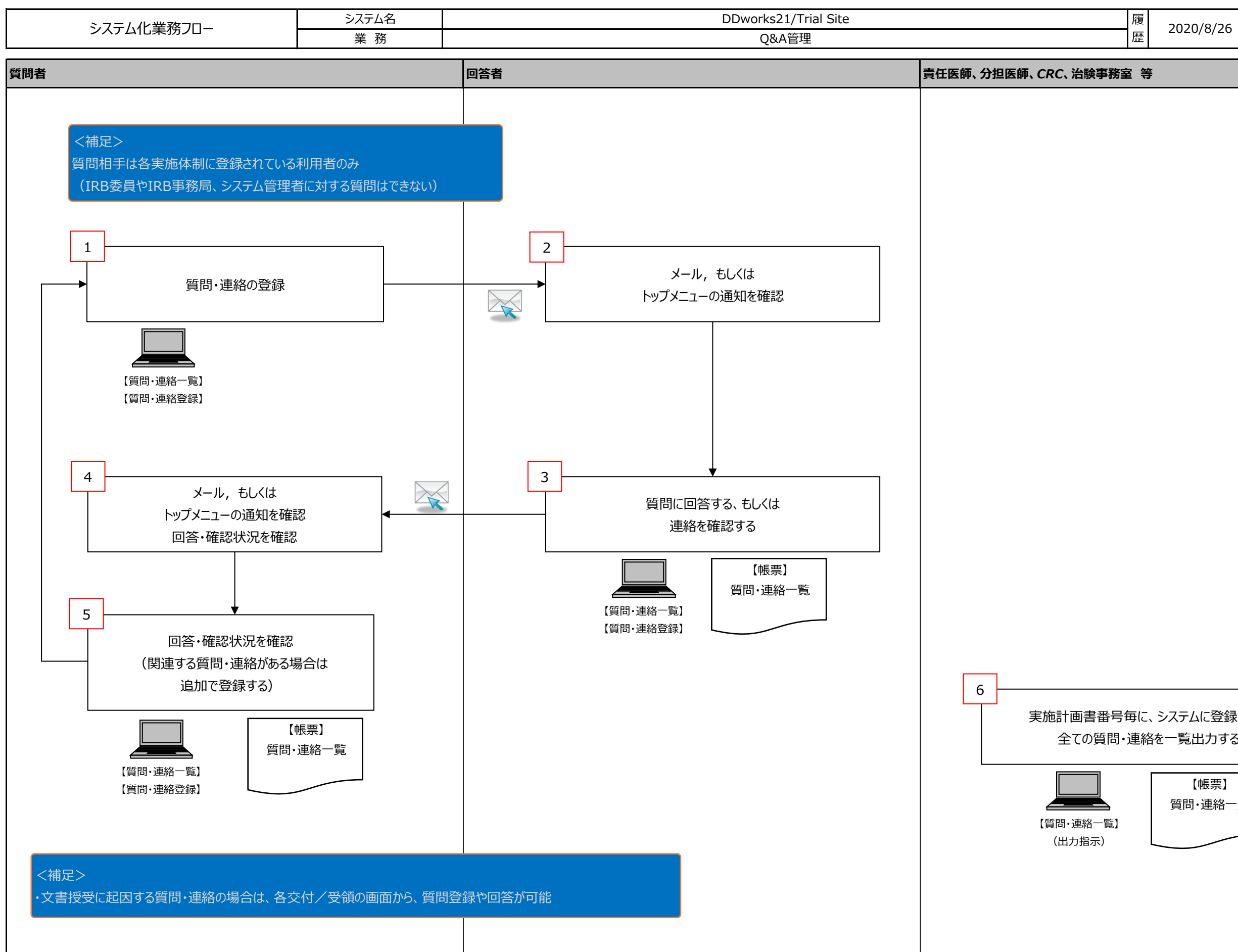

| システムに登録された<br>を一覧出力する          |  |  |  |  |
|--------------------------------|--|--|--|--|
| 【帳票】<br>質問·連絡一覧                |  |  |  |  |
|                                |  |  |  |  |
| Copyright 2020 FUJITSU LIMITED |  |  |  |  |

当

富士通

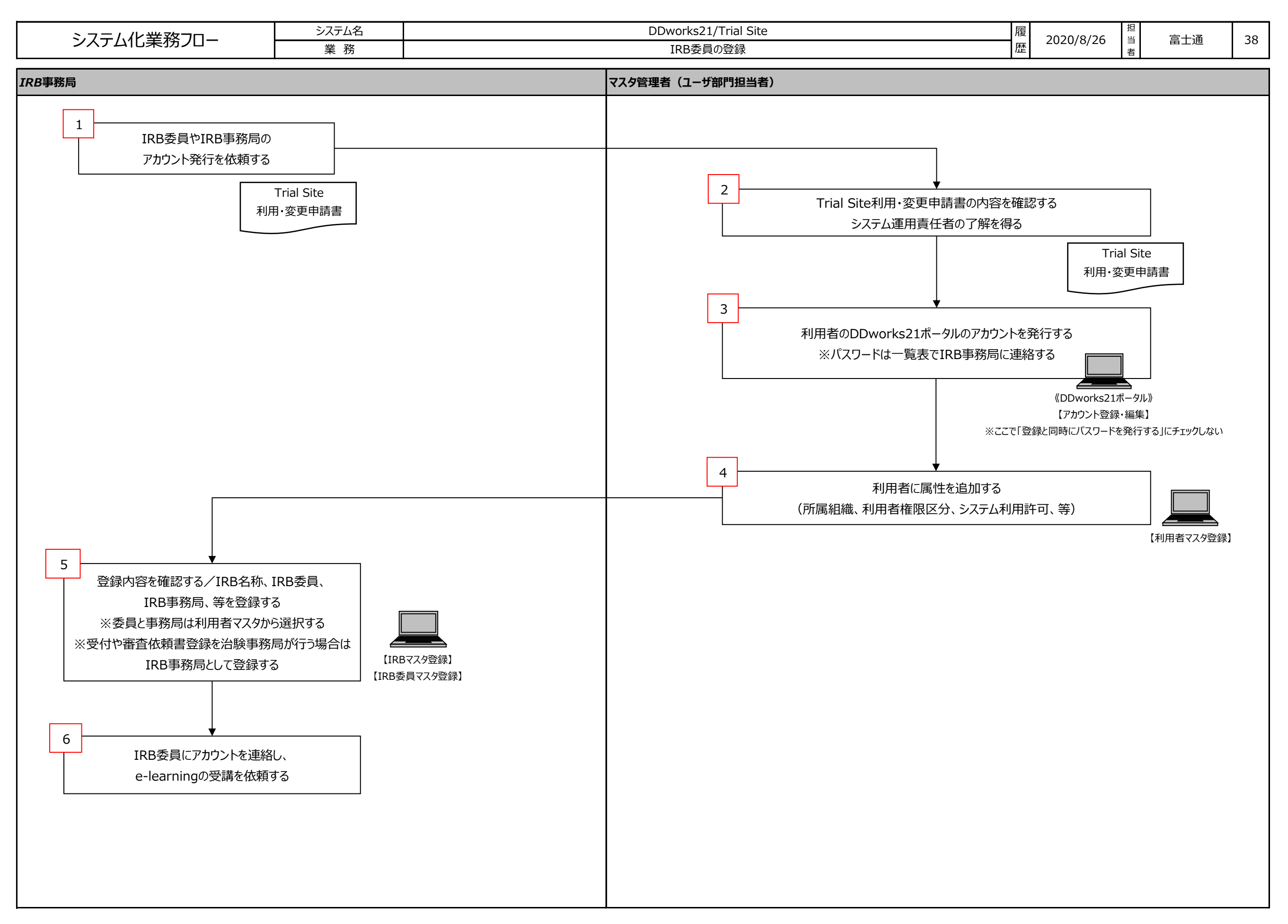

| システム化業務フロー | システム名 | DDworks21/Trial Site | 履 | 2020/8/26 | 担当 |     | 39 |
|------------|-------|----------------------|---|-----------|----|-----|----|
|            | 業 務   | 試験の終了時               | 歴 | 2020/8/20 | 者  | 田上世 |    |
|            |       |                      |   |           |    |     |    |

治験事務室 1 実施計画書番号登録画面で以下のとおり変更して登録する ・データ固定: 2固定する ・表示設定: 図表示しない ※表示したままの場合は、過去の試験が実施計画書番号選択画面等で常に表示される 【実施計画書番号登録】 データ固定:固定するにチェックを入れるとデータの参照のみ可能となる。 新規登録・更新はできない。 ※チェックを外すと新規登録・更新が可能となる。 表示設定:表示しないにチェックを入れると、該当試験が表示されなくなる。 参照も不可となる。 ※チェックを外すと表示されるようになる。

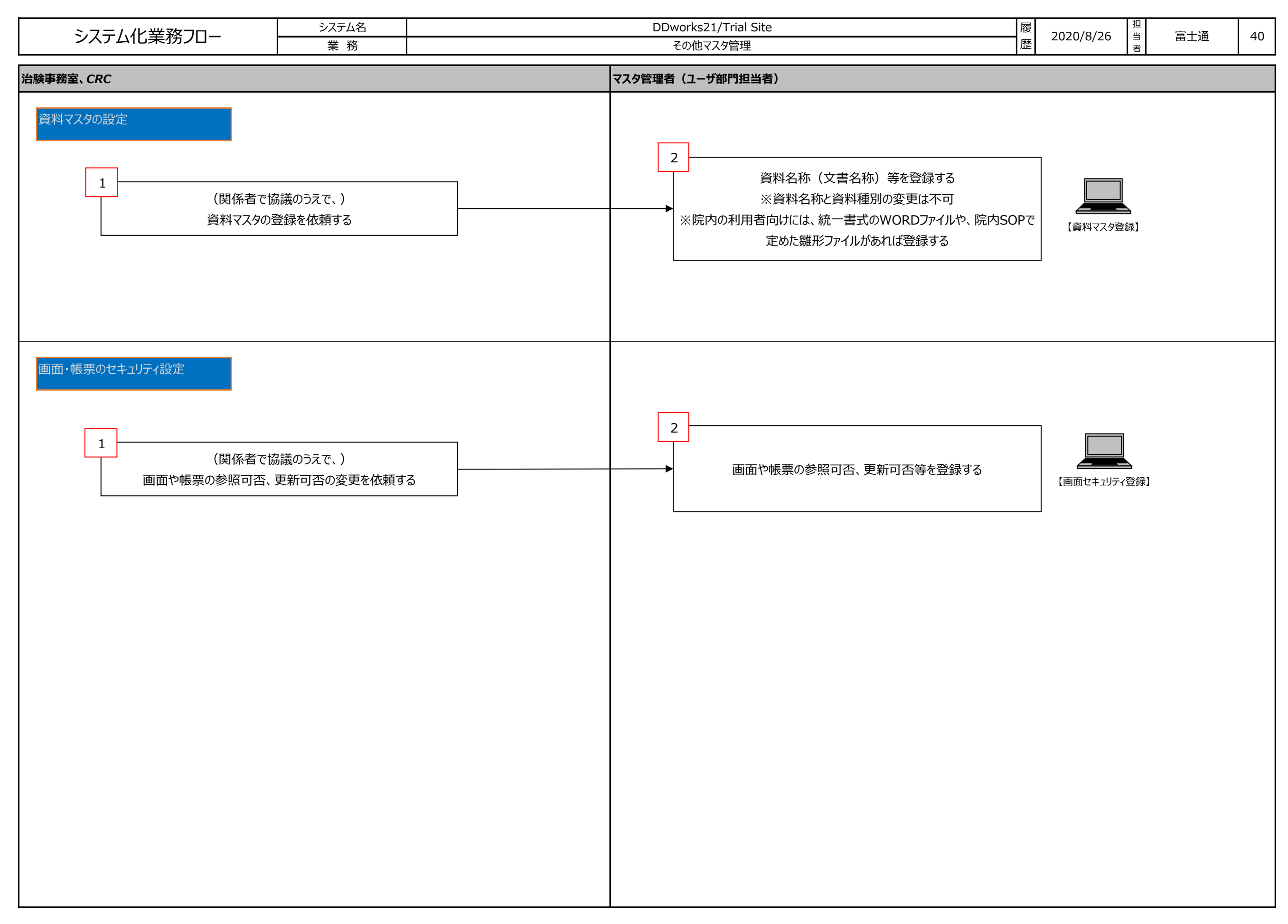